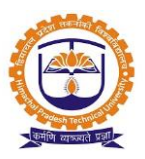

# Purchase, Stock, Inventory

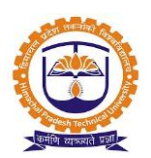

|         | INDEX                   |          |  |  |  |  |
|---------|-------------------------|----------|--|--|--|--|
| SR. NO. | PARTICULARS             | PAGE NO. |  |  |  |  |
|         | Admin Window            |          |  |  |  |  |
| 1       | Admin login             | 3        |  |  |  |  |
| 2       | Add Vendor              | 4        |  |  |  |  |
| 3       | Add Base Product        | 5        |  |  |  |  |
| 4       | Product Search/Edit     | 6        |  |  |  |  |
| 5       | Purchase Requisitions   | 7        |  |  |  |  |
| 6       | Generate Requisition    | 9        |  |  |  |  |
| 7       | Request for Quotations  | 11       |  |  |  |  |
| 8       | Add Quotation           | 13       |  |  |  |  |
| 9       | Quotation Analysis      | 15       |  |  |  |  |
| 10      | List of Purchase Orders | 18       |  |  |  |  |
| 11      | Purchase Order Clauses  | 20       |  |  |  |  |
| 12      | Add Delivery Challan    | 21       |  |  |  |  |
| 13      | Add Invoice             | 23       |  |  |  |  |
| 14      | Report                  | 25       |  |  |  |  |
|         | Employee Window         |          |  |  |  |  |
| 15      | Employee login          | 27       |  |  |  |  |
| 16      | Purchase Requisition    | 28       |  |  |  |  |

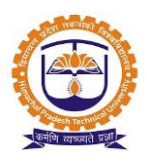

Topic: Admin Login

#### Prerequisite:

- 1. Admin should be registered into JUNO Campus.
- 2. User should have Purchase admin role.

Roles: Purchase admin

Path: <u>http://erp.himtu.ac.in</u> Enter Username and Password then click on Login Button.

login screen:

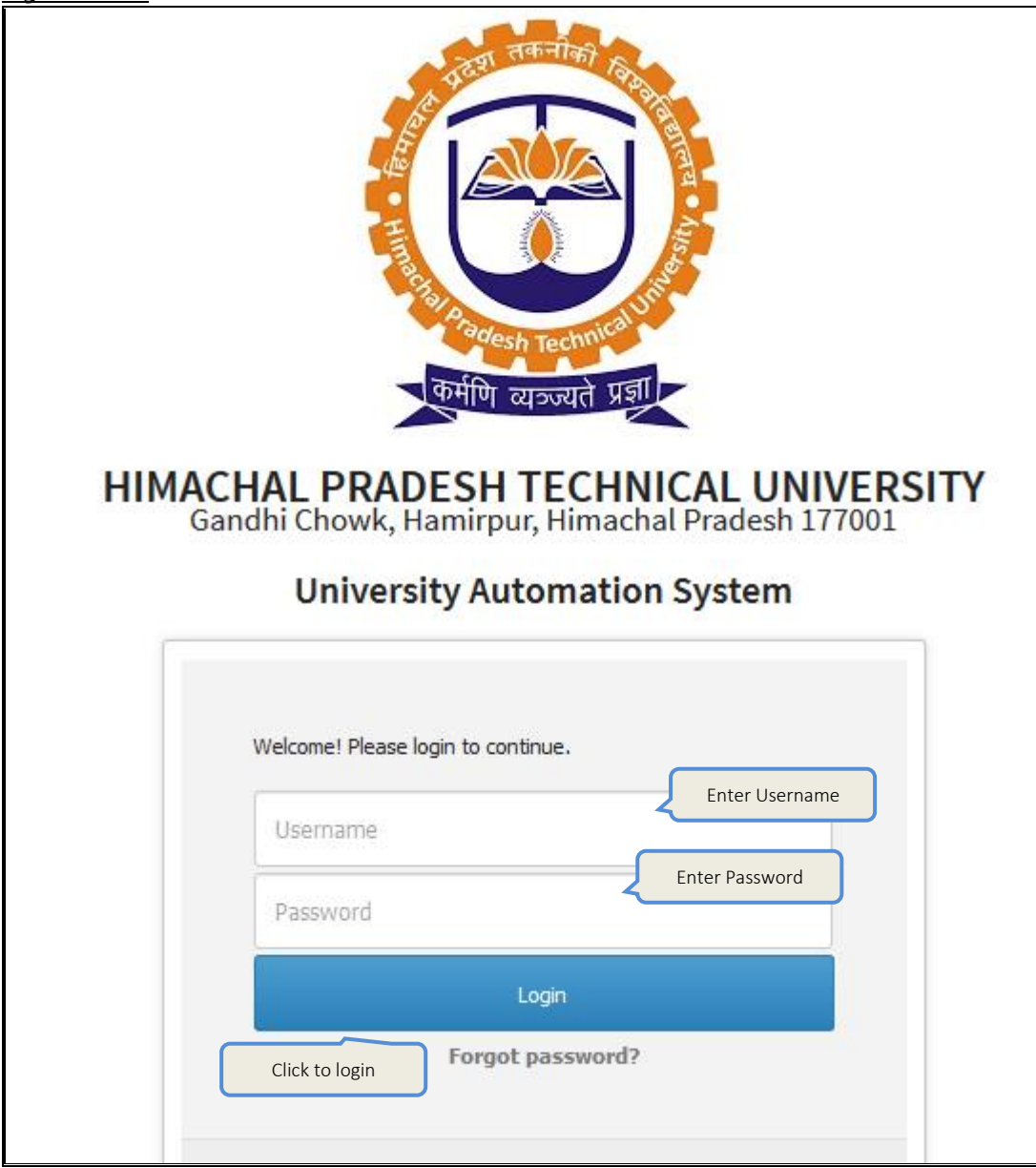

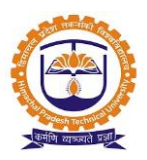

Topic: Add Vendor

Prerequisite: Purchase Admin Role to user

Roles: Purchase Admin

Path: Vendor » Add Vendor

#### **Functionality:**

- 1. Able to view list of registered vendors.
- 2. Able to add new vendor details either from user interface or from excel sheet.
- 3. Able to edit details of registered vendors.
- 4. Able to view feedback & history of each vendor.
- 5. Option to mark black listed vendor. Black listed vendors showing in red color.
- 6. Able to upload pan card copy for each registered vendor.
- 7. Able to create login of registered vendor.

Add New Vendor:

| VENDOR » ADD VENDOR DEC |                    |                                                                                                    |                   |                                                      |            |  |
|-------------------------|--------------------|----------------------------------------------------------------------------------------------------|-------------------|------------------------------------------------------|------------|--|
| Select Policy           |                    | Select Policy Name                                                                                            | ~                 |                                                      |            |  |
| Register Vende          | or Upload Vendor   |                                                                                                    | VENDOR LIST       | Click to add<br>new vendor<br>Add New Vendor Search: |            |  |
| Sr No. 🔺                | Vendor Name 🕴      | Yendor Address                                                                                                | Vendor Contact No | Email                                                | ♦ Action ♦ |  |
| 1                       | IT Solutions India | "Tathastu" Buty Compound, R<br>Tagore Road, Civil Lines, Nagpur,<br>Maharashtra.                              | 9422102560        | itsolutionsindia@rediffmail.com                      | Action 💌   |  |
| 2                       | Excel Computer     | Shop No.2, Near Gaddi Godam<br>Showk, Sadar, Nagpur,<br>Maharashtra.                                          | 0                 |                                                      | Action 🔻   |  |
| 3                       | Saloni Enterprises | Plot No.8, Shop No.1, Opposaite<br>Bright School, Saraswati Vihar,<br>Trimurti Nagar, Nagpur,<br>Maharashtra. | 9890003237        | sanjay@salonienterprises.com                         | Action *   |  |

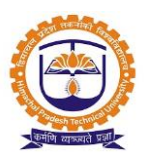

Topic: Add Base Product

Prerequisite: Purchase Admin Role to user

Roles: Purchase Admin

Path: Vendor » Add Base Product

#### **Functionality:**

- 1. Able to view list of base product types / services.
- 2. Able to add new base product types / services.

#### Add base product/service:

| VENDO     | 8 » ADD BASE PRODUCT       | DEC 15 Duty Allocation    |
|-----------|----------------------------|---------------------------|
| Policy Na | Select Policy Name         |                           |
| O Proc    | luct Types 🔿 Services      | Add New Product / Service |
| 10        | $\sim$ ) records per page  | Search:                   |
| Sr No.    | Base Product Type          |                           |
| 1         | BUILDING MAINTENANCE       |                           |
| 2         | CARPENTRY                  | Click to add              |
| з         | COMPUTER, PRINTER & SERVER |                           |
| 4         | ELECTRICAL                 | new product               |
| 5         | ELECTRICAL EQUIPMENT       | /service                  |
| 6         | FURNITURE & FIXTURE        | / Set Vice                |

| Add Product Type                                      |                                     | ×             |
|-------------------------------------------------------|-------------------------------------|---------------|
| A.                                                    | dd Product Type Details             |               |
| Check if this is Service Provide<br>repair services ) | e By Vendor ( Ex. Electronic repair | Enter product |
| Product Type                                          |                                     | type name     |
| Requisition Type                                      | Service                             |               |
| Account Head                                          | Select Account Head                 | ~             |
|                                                       | OR                                  |               |
| Account Group                                         | Select Account Group                | Click to save |
| Is Depreciation Applicable                            |                                     |               |
|                                                       |                                     | Save Close    |

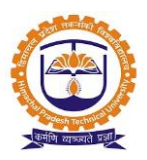

Topic: Product Search/Edit

Prerequisite: Purchase Admin Role to user

Roles: Purchase Admin

Path: Vendor » Product Search/Edit

#### **Functionality:**

- 1. Able to view list of product names/services.
- 2. Able to add new product names/services.
- 3. Able to edit registered product names/services.
- 4. Able to search product names/services from the list.

#### Product search/edit:

| VENDOR » PRODUCT SEARCH/EDIT |                                  |                                                  |                                                                                            |                                                                                                    |                  | DEC 15               | , 2016 2:13      | 3:33            |            |  |
|------------------------------|----------------------------------|--------------------------------------------------|--------------------------------------------------------------------------------------------|----------------------------------------------------------------------------------------------------|------------------|----------------------|------------------|-----------------|------------|--|
| Sele                         | Select Policy Select Policy Name |                                                  |                                                                                            |                                                                                                    |                  |                      |                  |                 |            |  |
| • P                          | roduct                           | Types 🔘 Services                                 |                                                                                            |                                                                                                    |                  |                      |                  |                 |            |  |
| Sele                         | Add Ne                           | Click to add<br>new product<br>item              | COMPUTER, PRIN     ELECTRICAL EQU     FURNITURE & FIX     MESS & KITCHEN     NETWORK EQUIP | COMPUTER, PRINTER & SERVER CLECTRICAL EQUIPMENT FURNITURE & FIXTURE MESS & KITCHEN EQUIPMENT KNETWORK EQUIPMENTS Sed |                  |                      |                  | oduct<br>search |            |  |
|                              | Sr<br>No.                        | Product Name                                     | Base Product Name                                                                          | Product<br>Category                                                                                                  | Purchase<br>Unit | Conversion<br>Factor | Stocking<br>Unit | e ciation       | Action     |  |
|                              | 1                                | 1X36 WATT FLORECENT TUBELIGHT (FTL) WCF<br>12136 | ELECTRICAL<br>EQUIPMENT                                                                    | -                                                                                                    | No               | 1                    | No               | 0               | ල්<br>Edit |  |
|                              | 2                                | 24 CIRCUIT ANALOG EXT. CARD                      | OFFICE EQUIPMENT                                                                           | -                                                                                                    | No               | 1                    | No               | 0               | ල්<br>Edit |  |
|                              | 3                                | 3 SINK DISH WASH UNIT 25MM                       | MESS & KITCHEN<br>EQUIPMENT                                                                | -                                                                                                    | No               | 1                    | No               | 0               | ල්<br>Edit |  |

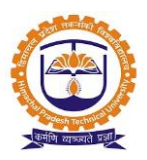

**Topic:** Purchase Requisitions

Prerequisite: Purchase Admin Role to user

Roles: Purchase Admin

Path: Requisitions » Purchase Requisitions

#### **Functionality:**

- 1. Able to add new purchase request.
- 2. Able to view list of raised purchase request.
- 3. Able to edit saved purchase request.
- 4. After saved the purchase request we need to post it for authority approval.
- 5. We can add multiple items in a single request for same product type.
- 6. We cannot raise single request for different product types.

#### Purchase requisition:

| REQU                                                                                                    | REQUISITION » PURCHASE REQUISITIONS DEC 15, 2016 4:05:20 |                                                                              |                    |                 |                                                                                      |           |          |   |  |
|----------------------------------------------------------------------------------------------------|----------------------------------------------------------|------------------------------------------------------------------------------|--------------------|-----------------|--------------------------------------------------------------------------------------|-----------|----------|---|--|
| O Add New Request<br>10 → records per page Click to add<br>new request Click to view<br>details Search: |                                                          |                                                                              |                    |                 |                                                                                      |           |          | ^ |  |
| Sr.No.                                                                                                  | Product Type                                             | Requirement                                                                  | Department<br>Name | Created<br>Date | Sanctioning Required                                                                 | Vie cails | Status 🔶 |   |  |
| 1                                                                                                    | office<br>Equipment                                      | Purchase of ¥ending Machine for Admin off and<br>Academic block Ground Floor | IMT [ ADMIN. ]     | 29-Nov-2016     | Authority 1 :-Kusheshwar<br>Nath<br>Authority 2 :-Kusheshwar<br>Nath                 | Action 💌  | Accepted |   |  |
| 2                                                                                                    | FURNITURE                                                | request for computer table                                                   | IMT [ ADMIN. ]     | 11-Sep-2015     | Authority 1 :- <b>Kusheshwar</b><br>Nath<br>Authority 2 :- <b>Kusheshwar</b><br>Nath | Action 💌  | Accepted |   |  |

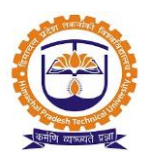

#### Add new purchase request:

|                                               |                              |                        | GBack                   |  |  |  |  |  |
|-----------------------------------------------|------------------------------|------------------------|-------------------------|--|--|--|--|--|
|                                               | Make a Request For           |                        |                         |  |  |  |  |  |
| Brief justification for requirement ( $m *$ ) | Select<br>requisition<br>for | Enter brief<br>details | .:                      |  |  |  |  |  |
| Requisition For ( $^{m{k}}$ ) :               | Products     Services        | Uploaded attachments   | File Upload :           |  |  |  |  |  |
| Product Type / Service ( $^{m{*}}$ ) :        | Select ~                     |                        | biowse No hie selected, |  |  |  |  |  |
| Department ( * ) :                            | Select ~                     |                        |                         |  |  |  |  |  |
| Have you check available stock?:              |                              |                        |                         |  |  |  |  |  |
| Make                                          | a Request                    | Speci                  | fy Details              |  |  |  |  |  |

| Product Name / Service ( * ) : | Manufacturing Company :   | Required<br>Quantity ( * ) : | UOM(*):       | Location ( <sup>*</sup> ) : |                    |
|--------------------------------|---------------------------|------------------------------|---------------|-----------------------------|--------------------|
| Font Size B I                  | Select Select<br>dropdown | Enter<br>qty.                | Select<br>VOM |                             | Search<br>location |
|                                | Click to<br>Save R        | o save request               | <b>n</b>      |                             | li                 |

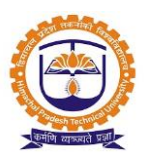

Topic: Generate Requisition

Prerequisite: Purchase Admin Role to user

Roles: Purchase Admin

Path: Requisitions » Generate Requisition

#### **Functionality:**

- 1. Able to view list of approved purchase request.
- 2. Able to view purchase requisition history.
- 3. Able to view rate list requisition.
- 4. Need to configure product/service for every raised request from the list of product names.
- 5. Able to select multiple requisitions for same base product type to prepare RFQ.
- 6. While preparing RFQ system by default provides list of product wise vendors.
- 7. System allows adding of new terms and conditions while preparing RFQ.

#### Purchase requisition:

| (Requisition By »» Fahimuddin Raza) (Reason »» Cup Set )        |                    |                                          |                              |                          |       |                                  |                      |                       |                      |          |
|-----------------------------------------------------------------|--------------------|------------------------------------------|------------------------------|--------------------------|-------|----------------------------------|----------------------|-----------------------|----------------------|----------|
|                                                                 | 1                  | Requisition for MESS & KITCHEN EQUIPMENT |                              |                          |       |                                  |                      |                       |                      |          |
| Choose an Act                                                   | tian 🝷             | Department Hame : IMT [ IT ]             |                              |                          |       |                                  |                      |                       |                      |          |
| Prepare RFQ<br>for -MESS & KITCH<br>EQUIPMENT<br>by- Fahimuddir |                    | Sr.No.                                   | Product /<br>Service Name    | Manufacturing<br>Company | иом   | Infrastructure                   | In-Stock<br>Quantity | Allocated<br>Quantity | Required<br>Quantity |          |
|                                                                 | Click on<br>action | 1                                        | CHAPATI<br>PUTTER (GAS)      | NA                       | (Set) | IMT(IT)<br>Departmental<br>Store | 0                    | 0                     | 1.0                  | Action 🔻 |
|                                                                 | select             | Specification                            |                              |                          |       |                                  |                      |                       |                      |          |
|                                                                 | prepar             | 2                                        | ATTA<br>KENEEDING<br>MACHINE | NA                       | (Set) | IMT(IT)<br>Departmental<br>Store | 0                    | 0                     | 1.0                  | Action - |
|                                                                 |                    | Specif<br>-<br>Attachi                   | fication<br>ments            |                          |       |                                  | 1                    |                       |                      | 1        |

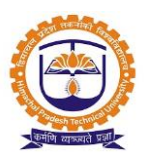

#### Prepare RFQ:

| ➡ Fill up the        | Mandatory fields indicated by ( $^{st}$ ) |         |          |                   | n nati                                                  |
|----------------------|-------------------------------------------|---------|----------|-------------------|---------------------------------------------------------|
| Title ( * )          | Enter title for<br>RFQ                    | .::     | Uploaded | l attachments     | File Upload :<br>Upload File<br>Click to<br>upload file |
| Product<br>Type :    | MESS & KITCHEN EQUIPMENT                  |         |          |                   |                                                         |
| Select<br>Department |                                           |         |          |                   |                                                         |
| Prepare RFQ          | Requisitions Against :                    |         |          |                   | View Details                                            |
| Sr.No.               | Product Name                              | Company | UOM      | Required Quantity | Description                                             |
| 1                    | ATTA KENEEDING MACHINE                    | NA      | Set      | 1.0               | -                                                       |
| 2                    | CHAPATI PUTTER (GAS)                      | NA      | Set      | 1.0               | -                                                       |

| Vendor (*)                                                                                                    | Select Vendors                                         |   |
|----------------------------------------------------------------------------------------------------|--------------------------------------------------------|---|
| ,                                                                                                    | No Vendor Found                                        |   |
|                                                                                                    | Get Product-wise / Service-wise vendors Get All Vendor |   |
| Terms and Co                                                                                                    | bnditions :                                            |   |
|                                                                                                    |                                                        | ^ |
| Payme                                                                                                    | ent:: 100% against delivery Click to add terms &       |   |
| • Deliver                                                                                                    | ry: Within One week conditions                         |   |
| Contraction Contraction Contra | : VAT @13.5% inclusive                                 |   |
| • Click                                                                                                    | k to onditions By default product                      | ~ |
| Term sele                                                                                                    | ct vise vendor list                                    |   |
|                                                                                                    | Sr No. Clause Name ShOWS Clause Description            |   |
| No Terms and                                                                                                    | Conditions available                                   |   |
|                                                                                                    | Click to<br>save RFQ                                   |   |
|                                                                                                    | Save Close                                             |   |

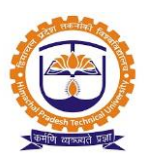

Topic: Request for Quotations

Prerequisite: Purchase Admin Role to user

Roles: Purchase Admin

Path: Requisitions » Request for Quotations

#### **Functionality:**

- 1. Able to view list of pending requests RFQ.
- 2. Able to view history of RFQ.
- 3. Able to take print out of RFQ.
- 4. For each vendor we can edit the salutation and context text.
- 5. For each vendor we can add/remove terms and conditions for RFQ.
- 6. For each RFQ system saved the posted date.

| REQUISITION » REQUEST FOR QUOTATIONS                                                                                        | DEC 15. Duty Allocation |
|----------------------------------------------------------------------------------------------------|-------------------------|
| Policy Name Click to vendor name to see RFQ                                                                                 |                         |
| Quote for kitchen appliances Quotation for Computer table with Key board<br>Click mark<br>as This RFQ belongs to IMT-IT     |                         |
| Mark as Completed View Requisitions View Attachments Post To Vendor Select then post to vendor                              | Select All : 🗌          |
| SSS Associates - (Contact Person : - Sharad S Sonkule) The Blue Eye Beverages - (Contact Person : - Rajratan Singh Gahilot) | Post To Vendor          |

#### Pending request for quotes:

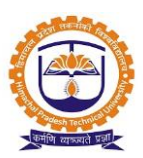

Post to vendor:

| Mark as Posted to | -           | Select posted date              |
|-------------------|-------------|---------------------------------|
| Posted Date:      | Dec 15,2016 |                                 |
| Remark:           | DC/4654646  | Enter remark & click<br>to save |
|                   |             | Save Close                      |

#### Mark as completed:

| ſ | Mar | k as Completed View Requisitions     | View Attachments Post To Vendo     | Select All : 🗌                    |
|---|-----|--------------------------------------|------------------------------------|-----------------------------------|
|   | Î   | SSS Associates - (Contact Person : - | Sharad S Sonkule)                  | Posted on : 15-Dec-2016<br>Remark |
|   | Î   | The Blue Eye Beverages - (Contact P  | 'erson : - Rajratan Singh Gahilot) | Posted on : 15-Dec-2016<br>Remark |

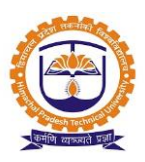

Topic: Add Quotation

Prerequisite: Purchase Admin Role to user

Roles: Purchase Admin

Path: Quotation » Add Quotation

#### **Functionality:**

- 1. Quotations are submitted by the vendors either in hardcopy or from their own login
- 2. While submitting the quotations, they can propose same product from different brands. They are required to submit the details on rates, discounts, warrantee, guarantee etc.
- 3. Vendors can also submit rate lists with validity for a defined period, and such rate lists can be used for product purchases during that period of time.
- 4. Various taxes and discounts can be specified against individual product, or for the entire quotation.
- 5. Quotations can also be invited and submitted without any RFQ's.
- 6. Delivery Policy, credit Policy, other Policies can be stated while entering the quotation.
- 7. Vendors can revise the quotations and can submit revised rates for products.
- 8. Able to view list of RFQ for adding quotations.
- 9. Able to view history of added quotations.
- 10. For each vendor we can add negotiated quotation.
- 11. For each vendor we can assign the policies.

#### Add quotation:

| QUOTATION » ADD QUO                            | TATION                                           | DEC 15. Duty Allocation                                                                         |
|------------------------------------------------|--------------------------------------------------|-------------------------------------------------------------------------------------------------|
| Policy Name                                    | Select Policy Name                               |                                                                                                 |
| Quotations With RFQ<br>Quote for kitchen appli | Add Quotations Without RFQ                       | Click to add more<br>vendors<br>vendors<br>View Requisitions Add More Vendors Download Template |
| SSS Associates - (Con                          | tact Person : - Sharad S Sonkule)                |                                                                                                 |
| The Blue Eye Beverage                          | es - (Contact Person : - Rajratan Singh Gahilot) |                                                                                                 |

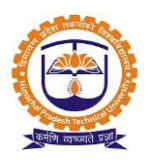

| Quote for k       | itchen appliances            |                 |               |                  |                | Quotations History       |
|-------------------|------------------------------|-----------------|---------------|------------------|----------------|--------------------------|
| SSS Assoc         | Click to add<br>quotation    | d<br>S Sonkule) |               | View Requisition | ons Add More V | endors Download Template |
| <b>●</b> Add a C  | uotation                     |                 |               |                  | _              | Enter<br>guotation       |
| Sr.No.<br>No Reco | Quotation No<br>rds Found!!! | Quotation Date  | Received Date | Validity From    | Validity To    | Actic validity           |

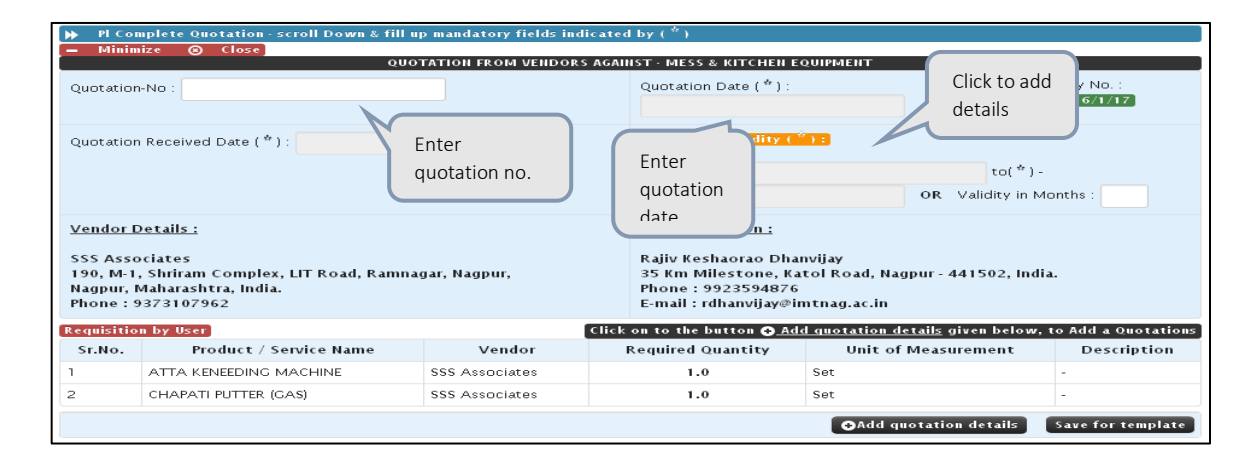

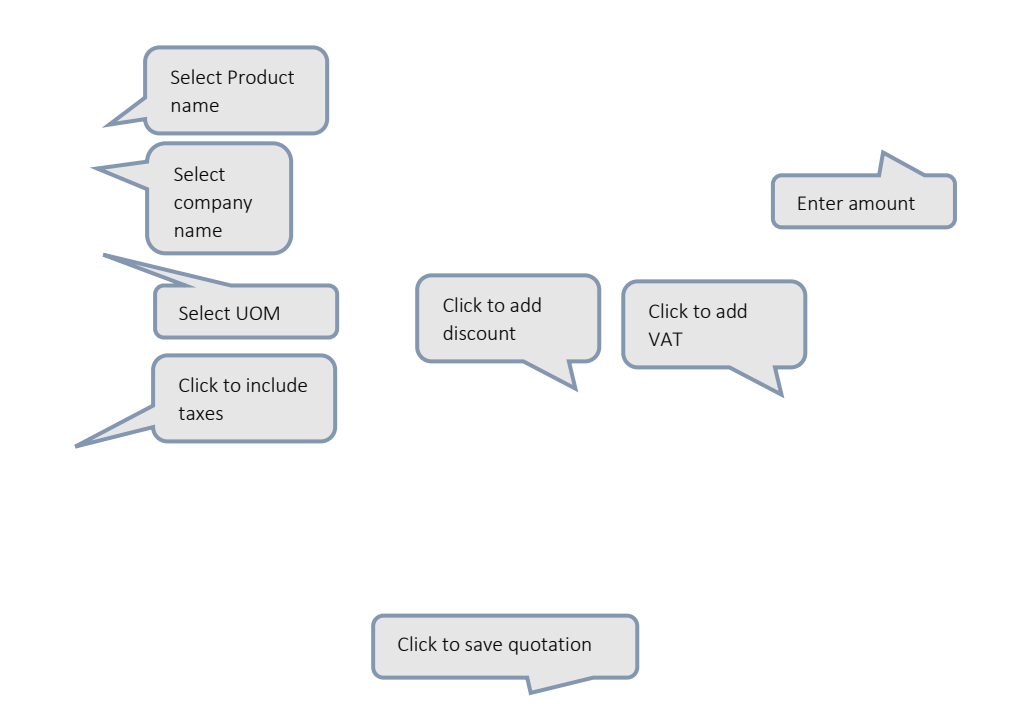

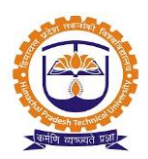

| Desci                       | ription                  | Rate/Unit<br>Price  | Quantity    | Amount    | Net<br>Amount    |      |
|-----------------------------|--------------------------|---------------------|-------------|-----------|------------------|------|
| Product (*):                |                          | 0.00                | 1           | 0.00      | 0.00             |      |
| Company (*):<br>Select      |                          |                     |             |           |                  |      |
| UOM ( * ) :<br>Select ~     |                          |                     |             |           |                  | Ê    |
| Warranty :<br>select        |                          | 11.                 |             |           |                  |      |
| Guaranty :<br>select ~      |                          |                     |             |           |                  |      |
|                             |                          | Add Discount Column | Add VAT Col | umn 🔁 Ade | d quotation deta | ails |
| Include Taxes<br>Include Ch | Select Tax Type<br>arges |                     |             | т         | ax % Tax Am      | ount |
| Upload Document             |                          |                     |             |           |                  |      |
| Terms and conditions :      |                          |                     |             |           |                  |      |
| Sr. Term/Condition          | п Туре                   | Description         |             |           | Ac               | tion |
| No clauses available        |                          |                     |             |           |                  |      |
|                             | Sa                       | ve Quotation Close  |             |           |                  |      |

Topic: Quotation Analysis

Prerequisite: Purchase Admin Role to user

Roles: Purchase Admin

Path: Quotation » Quotation Analysis

#### **Functionality:**

- 1. After finalizing of the quotations, comparative quotation analysis can be extracted from the system.
- 2. Comparative quotation analysis presents a comparative picture for product wise different rates for different brands obtained by various vendors.
- 3. Management can finalize one or more vendors to whom the purchase order will be given.
- 4. Able to view product wise list of provided quotations by vendor.
- 5. Able to view vendor wise list of provided quotations.
- 6. We can able to view comparative statement in excel sheet as well as PDF format.
- 7. Purchase admin need to forward the comparative statement for authority approval by selecting the authority name.
- 8. After forwarding the comparative statement status showing pending with authority name.

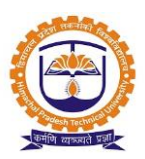

- 9. Purchase admin has the right to generate purchase order for any vendor without forwarding for authority approval.
- 10. Able to view quotation analysis history.

#### Quotation analysis:

| CHAPATI PUTTER                    | (GAS)               |                     |                  |         |                                     |                     |                  |          |  |
|-----------------------------------|---------------------|---------------------|------------------|---------|-------------------------------------|---------------------|------------------|----------|--|
| Vendors A                         | SSS Associates      |                     |                  |         | The Blue Eye Beverages              |                     |                  |          |  |
| Product /<br>Service<br>Details : | CHAPATI PUTTER (GAS | 5) ( Braun ) (No)   |                  |         | CHAPATI PUTTER (GAS) ( Braun ) (No) |                     |                  |          |  |
| Quotation<br>No :                 | 1                   |                     |                  |         | 2                                   |                     |                  |          |  |
| Specification<br>:                | -                   |                     |                  |         | -                                   |                     |                  |          |  |
| Rate/Unit<br>Price:               |                     |                     |                  | 8000.0  |                                     |                     |                  | 7800.0   |  |
| Quantity to<br>Purchase :         |                     |                     |                  | 1       |                                     |                     |                  | 1        |  |
| Quantity in<br>RFQ :              |                     |                     |                  | 1       | 1                                   |                     |                  |          |  |
| Amount:                           |                     |                     |                  | 8000.0  | 7800.0                              |                     |                  |          |  |
| Discount % :                      |                     |                     |                  | 0.0     | 0.0                                 |                     |                  |          |  |
| Discount<br>Amount:               |                     |                     |                  | 0.0     | 0.0                                 |                     |                  |          |  |
| Vat %:                            |                     |                     |                  | 5.0     |                                     |                     |                  | 5.0      |  |
| Vat Amount:                       |                     |                     |                  | 400.0   |                                     |                     |                  | 390.0    |  |
| Overall Taxes<br>:                |                     | Tax/Charges<br>Type | Tax/Charges<br>% | Amount  |                                     | Tax/Charges<br>Type | Tax/Charges<br>% | Amount   |  |
|                                   |                     | GST                 | 14.00            | 2520.00 |                                     | CST                 | 140.00           | 24220.00 |  |
| Net Amount:                       |                     |                     |                  | 9520.0  | ) 19110.0                           |                     |                  |          |  |
| Warranty :                        |                     |                     |                  | 0 (yrs) | ) 0 (yrs)                           |                     |                  |          |  |
| Guarantee :                       |                     |                     |                  | 0 (yrs) | s) 0 (y                             |                     |                  | 0 (yrs)  |  |

#### Generate purchase order:

| Generate Purchase                 | Order 🔀 Expand Window 🕱 Generate Excelsheet 着 Generate PDF | Vendorwise Analysis Put Analysis for Authority Approval |
|-----------------------------------|------------------------------------------------------------|---------------------------------------------------------|
| CHAPATI PUTTER                    | R (GAS) Click to generate<br>purchase order                | Click to select<br>vendor                               |
| Vendors A                         | SSS Associates                                             | The Blue Eye Beverages                                  |
| Product /<br>Service<br>Details : | CHAPATI PUTTER (GAS) ( Braun ) (No)                        | CHAPATI PUTTER (GAS) ( Braun ) (No)                     |
| Quotation<br>No :                 | 1                                                          | 2                                                       |
| Specification<br>:                |                                                            |                                                         |
| Rate/Unit<br>Price:               | 8000.0                                                     | 7800.0                                                  |

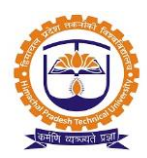

| Quote                             | for kitchen appliances                         | ME                              | ESS & KITC                 | HEN EQUIPMENT |        | 15 Dec,2016 |             |        |               |
|-----------------------------------|------------------------------------------------|---------------------------------|----------------------------|---------------|--------|-------------|-------------|--------|---------------|
| Expand Window                     | 📔 🔀 Generate Excelsheet 📔 🚔 Gen                | erate PDF                       |                            |               |        |             |             |        |               |
| СНАРАТІ РОТТ                      | ER (GAS)                                       |                                 |                            |               |        |             |             |        |               |
| Vendors                           |                                                |                                 |                            |               |        |             |             |        |               |
| Product /<br>Service<br>Details : | SSS Associates<br>Braun CHAPATI PUTTER (GAS)(N | The Blue Eye B<br>Braun CHAPATI | everages<br>PUTTER (GAS)(N | 0)            |        |             |             |        |               |
| Quotation<br>No :                 | 1                                              |                                 |                            |               | 2      |             |             |        |               |
| Specification<br>:                | -                                              |                                 |                            |               | -      |             |             |        |               |
| Rate/Unit<br>Price:               |                                                |                                 |                            | 8000.0        | 0.0 78 |             |             |        | 780           |
| Quantity to<br>Purchase :         |                                                |                                 |                            | 1             | 1      |             |             |        |               |
| Quantity in<br>RFQ :              |                                                |                                 |                            | 1             | 1      |             |             |        |               |
| Amount:                           |                                                |                                 |                            | 8000.0        | 0 7800 |             |             |        |               |
| Discount % :                      |                                                |                                 |                            | 0.0           | 0 0.   |             |             |        |               |
| Discount<br>Amount:               |                                                |                                 |                            | 0.0           | .0     |             |             |        |               |
| Vat %:                            |                                                |                                 |                            | 5.0           | 5.0    |             |             |        |               |
| Vat Amount:                       |                                                |                                 |                            | 400.0         |        |             |             |        | 39            |
| Overall Taxes<br>:                |                                                | Тах<br>Туре                     | Тах %                      | Tax<br>Amount |        |             | Тах<br>Туре | Tax %  | Tax<br>Amount |
|                                   |                                                | CST                             | 14.00                      | 2520.00       |        |             | GST         | 140.00 | 24220.0       |
| Net Amount<br>:                   |                                                | 9520.0                          |                            |               |        |             | 1911        |        |               |
| Warranty :                        |                                                |                                 |                            | 0 (yrs)       |        |             |             |        | 0 (           |
| Guarantee :                       |                                                |                                 |                            | 0 (vrs)       |        |             |             |        | 0 ()          |

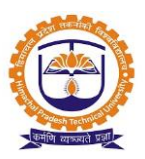

Topic: List of Purchase Orders

Prerequisite: Purchase Admin Role to user

Roles: Purchase Admin

Path: P.O. » List of Purchase Orders

#### **Functionality:**

- 1. A purchase order can be generated following the complete purchase cycle, after comparative quotation analysis.
- 2. Purchase order can be generated directly without an RFQ or quotation also.
- 3. Purchase order has to be accepted by authorities who are configured according to the budget limits.
- 4. After their approval PO can be printed, and sent to the signing authorities. The signatures can also be attached digitally.
- 5. Purchase order should be accepted by the vendor.
- 6. After completion of process if purchase get cancelled then reason of cancellation should be recorded
- 7. In case of refusal or cancellation, quotation analysis can be performed again and a new revised PO for a different vendor can be generated. For e.g.
- 8. In case of cancellation of PO from vendor side, PO should be generated via comparative statement of previous quotations (By sanctioning authority or Committee). If there are two vendors A and B have given quotation, one goes with A's quotation and generates PO which is rejected by vendor A, then PO for vender B can be generated.
- 9. Purchase order has to be accepted by authorities who are configured according to the budget limits.
- 10. After their approval PO can be printed, and sent to the signing authorities. The signatures can also be attached digitally.
- 11. Purchase order can then be sent to the vendors.
- 12. List of purchase orders.
- 13. Able to upload PNC minutes of meeting.
- 14. Able to view and upload signed purchase order.
- 15. Able to save the soft copy of purchase order in PDF format.
- 16. Able to make entry of P.O. advances.
- 17. For each purchase order we can edit subject, salutation and context text.
- 18. Purchase admin able to edit the details in purchase order like quantity, rate, amount, discount, VAT and Net Amount.
- 19. Need to put purchase order for authority approval.
- 20. Vendor need to accept/reject purchase order.
- 21. Purchase admin able to amend the purchase order.

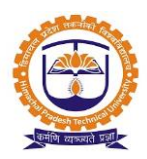

List of purchase orders:

| P.O. » LIST OF PURCHASE ORDERS                                                                                                    | DEC 16, Duty Allocation                                                                                                    |
|----------------------------------------------------------------------------------------------------|----------------------------------------------------------------------------------------------------|
| Purchase order for -Vendor : The Blue Eye Beverages (PO/2016/4)                                                                                                    | Pending from Vendor     Authority Approval                                                                                                    |
| Purchase Order Net-Amount@         Either Budget is not configured or Asset is not configured with the         Accepted by Vendor         Refused by Vendor         Print Letter of Intent         Minute of Meeting ENC | Rs. 42,385.0         Account Head. Please contact your finance admin!!!         Click to view<br>& upload PO         Click to save PDF<br>copy of PO         vand Upload Signed Purchase Order |
| PURCHAS                                                                                                    | E ORDER                                                                                                    |
| Purchase Order No : (PO/2016/4)                                                                                                    | Date: 12/16/16 11:01 AM Reference Quotation No : 2 Department Name: IT                                                                                                    |
| <u>Vendor Details :</u><br>The Blue Eye Beverages<br>Dharampeth,<br>Nagpur, Maharashtra, India.<br>Phone : 9422103240<br>Contact Person: <u>Rairatan Singh Gahilot</u><br>E-mail : <u>blueeyebeverages@gmail.com</u>     | <u>Contact-Person :</u><br>Rajiv Keshaorao Dhanvijay<br>Katol Road, Nagpur - 441502, India.<br>Phone : 9923594876<br>E-mail : rdhanvijay@imtnag.ac.in                                          |

#### Purchase order details:

| Subject :     | Subject                    |                                                                                                    |                          |                           |                   |                          |                   |                                         |                                    |                          |  |  |  |
|---------------|----------------------------|----------------------------------------------------------------------------------------------------|--------------------------|---------------------------|-------------------|--------------------------|-------------------|-----------------------------------------|------------------------------------|--------------------------|--|--|--|
| Salutation :  | Respected                  | Sir / Madam,                                                                                                    |                          |                           |                   |                          |                   |                                         |                                    |                          |  |  |  |
| Context :     | We are inte<br>been indica | interested to Purchase/buy below listed parts/Items from your Company.The initial order quantity has<br>dicated |                          |                           |                   |                          |                   |                                         |                                    |                          |  |  |  |
| 🕑 Edit PO     |                            | Saw<br>Purchase Order                                                                                           | e                        |                           |                   |                          |                   |                                         |                                    |                          |  |  |  |
| Vendori       | lame                       | Vendor Name : The Blue Eye Bev                                                                                  | erages                   |                           |                   |                          |                   |                                         |                                    |                          |  |  |  |
| Product / Ser | vice Name                  | Product / Service:                                                                                              | Description<br>:         | Quantity to<br>Purchase : | o Ra<br>Pr<br>(Ra | ate/Unit<br>ice<br>s.) : | Amount<br>(Rs.) : | Discount<br>% :                         | VAT<br>%:                          | Net<br>Amount<br>(Rs.) : |  |  |  |
|               |                            | ATTA KENEEDING MACHINE (<br>Braun ) ( No )                                                                      | -                        | 1                         |                   | 9,500.0                  | 9,500.0           | 0.0 %<br>Discount<br>Amount<br>0.0<br>% | 5.0<br>%<br>VAT<br>Amount<br>475.0 | 9,975.0                  |  |  |  |
|               |                            | CHAPATI PUTTER (GAS) (<br>Braun ) ( No )                                                                        | -                        | 1                         |                   | 7,800.0                  | 7,800.0           | 0.0 %<br>Discount<br>Amount<br>0.0<br>% | 5.0<br>%<br>VAT<br>Amount<br>390.0 | 8,190.0                  |  |  |  |
|               |                            |                                                                                                    |                          |                           |                   |                          |                   | Sub Tot                                 | al 18,165                          | 5.0                      |  |  |  |
|               |                            |                                                                                                    |                          |                           | Тах Туре          | Tax                      | % Tax             | Amount                                  | Sub T                              | otals                    |  |  |  |
|               |                            |                                                                                                    |                          |                           | GST               | 14                       | 0.00              | 24,220.0<br>Net Payab                   | 41,<br>le 42.38                    | 520.0<br>5.0             |  |  |  |
|               |                            | Total Amount Rupees : <u>Forty T</u>                                                                            | wo Thousand <sup>-</sup> | Three Hundre              | ed and Eig        | hty Five                 | only              |                                         |                                    |                          |  |  |  |

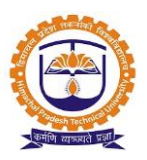

Topic: Purchase Order Clauses

Prerequisite: Purchase Admin Role to user

Roles: Purchase Admin

Path: P.O. » Purchase Order Clauses

#### Functionality:

- 1. Taxes and other charges
- 2. VAT can be specified product wise or on totals. Service tax, LBT, discounts, courier charges, transportation charges and any other taxes or charges can be specified for the purchase order.
- 3. Able to create master list for purchase order clauses.
- 4. Able to add clause in master list.
- 5. Able to define priority to each clause.
- 6. Able to edit/delete purchase order clause in master list.

Master list of purchase order clauses:

| <b>P.O.</b> »    | PURCHASE OF        | RDER CLAU         | SES                                                                                                    | DEC 16, 2016 1:02:34                                                    |
|------------------|--------------------|-------------------|----------------------------------------------------------------------------------------------------|-------------------------------------------------------------------------|
| Policy<br>Add Cl | Name<br>CI<br>ause | ick to ad<br>ause | d Select Policy Name ~                                                                                                    |                                                                         |
| Sr<br>No.        | Clause<br>Name     | Priority          | List of clauses in<br>master Clause Description                                                                                                    | Click to edit<br>clause                                                 |
| 1                | Value of Order     | 1                 | The total estimated value of the order as per <b>Annexure- "A"</b> shall be <b>Rs. 42,385</b> /- (Rupees Fou<br>Only) as per the scope of order mentioned below.                                     | rty Two Thousand Three Hundred Eighty File<br>Click to delete<br>clause |
| 2                | Termination        | 10                | The Institute reserves the right to terminate this order without any notice or without making any pay<br>non-performance/ non-satisfactory of poor performance of the items supplied by the Supplier | yment in lieu in case of any act of non-delivery,                       |

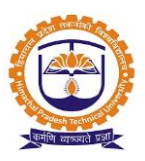

Topic: Add Delivery Challan

Prerequisite: Purchase Admin Role to user

Roles: Purchase Admin

Path: Invoice » Add Delivery Challan

#### **Functionality:**

- 1. Able to add delivery challan details like quantity delivered, quantity received and quantity remaining against each purchase order.
- 2. Able to print material receipt note (MRN).
- 3. Able to upload and view signed MRN.
- 4. Able to upload and view hard copy of delivery challan.

#### Add delivery challan:

| INVOI          | INVOICE » ADD DELIVERY CHALLAN DEC 16, Duty Alloca |                              |             |                                 |                        |                                               |              |              |   |  |  |
|----------------|----------------------------------------------------|------------------------------|-------------|---------------------------------|------------------------|-----------------------------------------------|--------------|--------------|---|--|--|
| Policy N       | lame                                               | Select Pol                   | icy Name    | ~                               |                        |                                               |              |              |   |  |  |
| C Refresh Grid |                                                    |                              |             |                                 |                        |                                               |              |              |   |  |  |
| Sr.No.         | P.O No.                                            | RFQ Title RFQ !              |             | RFQ Title RFQ No. Quotation No. |                        | Vendor Name P.O Date Quotation RFQ Da<br>Date |              |              |   |  |  |
| 1              | PO/2016/4                                          | Quote for kitchen appliances | RFQ/16/1/17 | 2                               | The Blue Eye Beverages | 15 Dec, 2016                                  | 15 Dec, 2016 | 15 Dec, 2016 | 0 |  |  |
| A              | Add Delivery Challan<br>details                    |                              |             |                                 |                        |                                               |              |              |   |  |  |

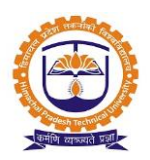

|           |                              |                                            |                       |                         |                             |                   |        | Close |
|-----------|------------------------------|--------------------------------------------|-----------------------|-------------------------|-----------------------------|-------------------|--------|-------|
| Challan N | 0                            |                                            | Gate                  | Entry No.               |                             | Delivery Date     |        |       |
| Remove    | Product Name                 | Quantity<br>Ordered                        | Quantity<br>Remaining | Quantity on<br>Delivery | Quantity Accepted           | Quantity Rejected | Remark |       |
| Ē         | atta<br>Keneeding<br>Machine | 1                                          | 1                     |                         |                             |                   |        | .:    |
| Î         | CHAPATI<br>Putter (GAS)      | 1                                          | 1                     |                         |                             |                   |        |       |
| Upload Fi | ile Cli<br>ha<br>de          | ck to uploa<br>rd copy of<br>livery challa | d<br>an               | Click<br>Save D         | to save<br>velivery Challan |                   | 0      |       |

| r.No. | P.O No.             |                    | RFQ Title       |          | RFQ No.               | Quotation No.          | Yendor Name           | P.O Date       | Quotation<br>Date              | RFQ Date             |
|-------|---------------------|--------------------|-----------------|----------|-----------------------|------------------------|-----------------------|----------------|--------------------------------|----------------------|
|       | PO/2016/4           | Quote for <b>k</b> | kitchen appliar | nces     | RFQ/16/1/17           | 2                      | The Blue Eye Beverag  | es 15 Dec, 201 | 16 15 Dec, 2016                | 15 Dec, 2016         |
| dd De | ld Delivery Challan |                    |                 |          |                       |                        |                       |                |                                |                      |
|       | Challan No.         | .: 122 Da          | .te: 16-Dec-2   | 2016 Inv | vard no. : IN//2      | 016/1 <b>Status:</b> S | TATUS DELIVERY CHALL  | AN THVOICE HO  | T CONFIGURED                   | Acti                 |
|       | Produ               | ict :              | Company<br>:    | UОМ<br>: | Quantity<br>Delivered | Quantity<br>: Received | Click to<br>print MRN | , emainir      | Print MRN<br>Configure Invoi   | ce                   |
|       | CHAPATI PU<br>(GAS) | TTER               | Braun           | No       | 1                     | 1                      | configure<br>invoice  |                | View And Uplo<br>View DC Docur | ad Signed MR<br>nent |
|       | ATTA KENEE          | DING               | Braun           | No       | 1                     | 1                      | 0                     | 0              | Received                       | 123                  |

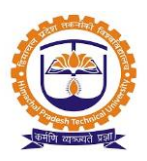

Topic: Add Invoice

Prerequisite: Purchase Admin Role to user

Roles: Purchase Admin

Path: Invoice » Add Invoice

#### Functionality:

- 1. Able to invoice details for each purchase order.
- 2. Able to upload and view hard copy of invoice challan.
- 3. Able to view deliveries against each invoice.
- 4. Able to edit entered invoice details.
- 5. Able to view purchase order copy against invoice.

#### Add invoice:

| INVOI                | CE » ADD INVOIC | E                               |                |                                  |                           |                |                   |                 | DEC 16,         | Duty Allocation |                  |
|----------------------|-----------------|---------------------------------|----------------|----------------------------------|---------------------------|----------------|-------------------|-----------------|-----------------|-----------------|------------------|
| Policy N             | lame            | Seler                           | st Policy Name | ~                                |                           |                |                   |                 |                 | ^               |                  |
| ¢                    | 🕻 Refresh Grid  |                                 |                |                                  |                           |                |                   |                 | Click to        |                 |                  |
| 10                   | √ records pe    | r page                          |                |                                  |                           |                | Search:           |                 | view<br>deliver | ies             | Click to         |
| Sr.No <mark>.</mark> | P.O No. 🖕       | RFQ Title 🖕                     | RFQ No. 🍦      | Quotation No. 🖕                  | Vendor Name 🍦             | P.O Date       | Quotation<br>Date | RFQ Date        | against         | PO              | enter<br>invoice |
| 1                    | PO/2016/4       | Quote for kitchen<br>appliances | RFQ/16/1/17    | 2                                | The Blue Eye<br>Beverages | Dec<br>15,2016 | 15 Dec,<br>2016   | 15 Dec,<br>2016 | Action          | Proceed         | details          |
| 2                    | PO/16/1/2       | Vending Machine                 | RFQ/16/1/5     | Negotiated<br>Quotation-Yersion1 | The Blue Eye<br>Beverages | Nov<br>22,2016 | 22 Nov,<br>2016   | 29 Nov,<br>2016 | Action          | Proceed         |                  |

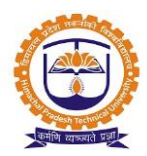

|                                                                               |                                                               |                  |                           |                                   | INVOICE F                                                                                                    | ROM VENDOR            | - THE BLUE EYE   | BEVERAGES                          |                              |                         |                                                                     |
|-------------------------------------------------------------------------------|---------------------------------------------------------------|------------------|---------------------------|-----------------------------------|----------------------------------------------------------------------------------------------------|-----------------------|------------------|------------------------------------|------------------------------|-------------------------|---------------------------------------------------------------------|
| Invi                                                                          | pice-No(*):                                                   |                  |                           | Invoice Da                        | te(*):                                                                                                    |                       |                  | Purchase Order M<br>PO/2016/4      | lo. : Invoice                | Received Date ( *       | <sup>•</sup> ):                                                     |
| Yendor Details:<br>The Blue Eye Beverages<br>Dharampeth<br>Phone : 9422103240 |                                                               |                  |                           |                                   | <u>Contact-Person :</u><br>Rajiv Keshaorao Dhanvijay<br>35 Km Milestone, Katol Road, Nagpur - 441502, India.<br>Phone : 9923594876<br>E-mail : rdhanvijay@imtnag.ac.in |                       |                  |                                    |                              |                         |                                                                     |
|                                                                               | Product /<br>Service :                                        | Description<br>: | Rate/Unit<br>Price(Rs.) : | Ordered<br>Quantit <del>y</del> : | Remaining<br>Quantity :                                                                                                    | Invoice<br>Quantity : | Amount(Rs.)<br>: | Discount :                         | VAT:                         | Net<br>Amount(Rs.)<br>: | Warranty/<br>guarantee :                                            |
| â                                                                             | ATTA<br>KENEEDING<br>MACHINE<br>Company<br>Braun<br>UOM<br>No | -                | 9500.0                    | 1                                 | 1<br>Clici<br>ente<br>cha                                                                                                    | t to<br>er<br>rges    | 9500.0           | 0.0 %<br>Discount<br>Amount<br>0.0 | 5.0 %<br>Vat Amount<br>475.0 | 9975.0                  | Renewal Date Insurance: Renewal Date AMC: Renewal Date Renewal Date |

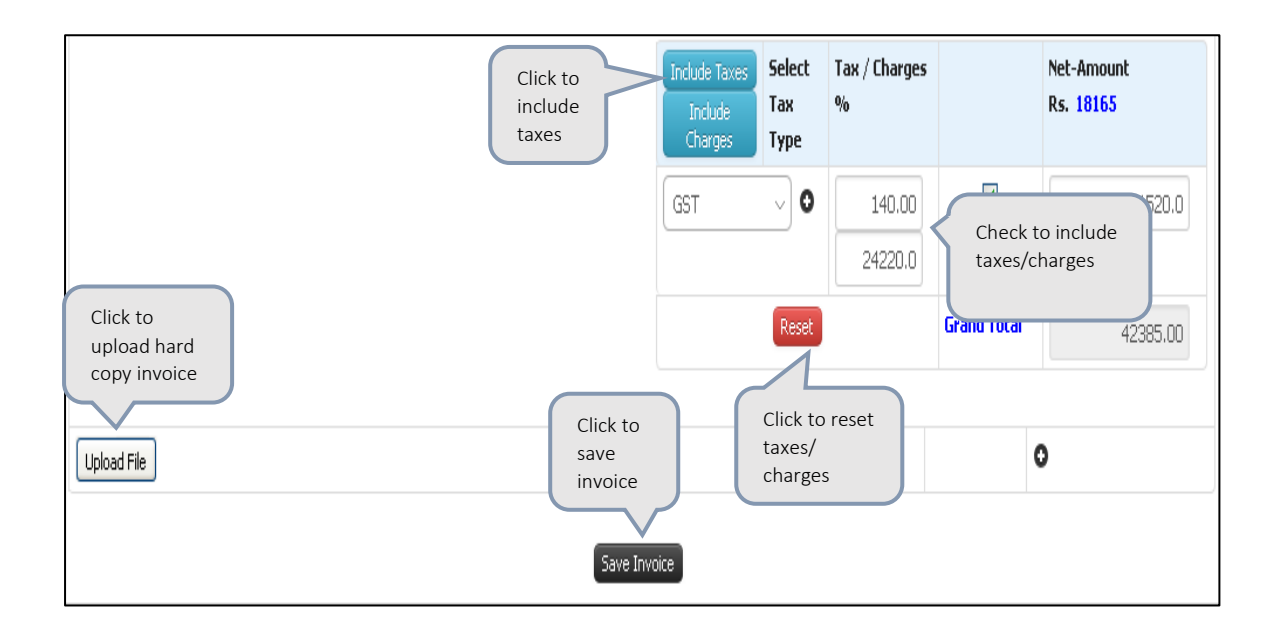

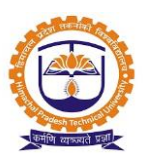

#### Report

1. Purchase order report:

| REPOR     | TS » PURCHA!            | SE ORDE     | R REPORT    |           |             |                           |                                                |                 |                                  | DEC 16,                | 2016 5:03:56 |
|-----------|-------------------------|-------------|-------------|-----------|-------------|---------------------------|------------------------------------------------|-----------------|----------------------------------|------------------------|--------------|
| Policy Na | me Select Policy Name ~ |             |             |           |             | Fr                        | From 01-Dec-2016 To 16-Dec-2016<br>Reset dates |                 |                                  |                        |              |
| Inwar     | d Report                | Outward     | Report      |           |             |                           | f                                              | ilter           |                                  |                        |              |
| Print Rep | ort 🕻 🕻 Refre           | sh Grid     |             |           |             |                           |                                                |                 |                                  |                        |              |
| Click     | to print                |             |             |           |             | Inward Re                 | port                                           |                 |                                  |                        |              |
| repo      | No.                     | Bill<br>No. | Bill Date   | Dc<br>No. | Dc Date     | Vendor Name               | Vendor<br>Address                              | Amount<br>(Rs.) | Generated by                     | Click to v<br>delivery | view y       |
| 1         | IN//2016/1              | 1           | 16-Dec-2016 | 122       | 16-Dec-2016 | The Blue Eye<br>Beverages | Dharampeth                                     | 42385.0         | Mr. Rajiv Keshaorao<br>Dhanvijay | IMT-IT                 | View         |

2. Delivery Challan Report:

| REPORTS      | » DELIVERY CHALLAN REPORT              |                     |                       |                      |                       |                           | DEC 16, 2016 5:14:01 |
|--------------|----------------------------------------|---------------------|-----------------------|----------------------|-----------------------|---------------------------|----------------------|
| Policy Name  | Select Policy Name                     |                     | ~                     |                      | Select filter         | Overall<br>OBetween dates |                      |
| Print Report | Click to print<br>report               |                     | Delivery (            | Challan Report       |                       | Search                    |                      |
|              |                                        |                     | Overall D             | elivery Report       |                       | boardin                   |                      |
| Sr.No.       | Product<br>Type                        | Quantity<br>Ordered | Quantity<br>Delivered | Quantity<br>Rejected | Quantity<br>Remaining | Challan<br>No             | Inward No            |
| Vendor Na    | ame :- The Blue Eye Beverages (Purchas | e Order No. IMT     | /2016/PO-4)           |                      |                       |                           |                      |
| 1            | CHAPATI PUTTER (GAS)                   | 1                   | 1.0                   | 0.0                  | 0.0                   | 122                       | IN//2016/1           |
| 2            | ATTA KENEEDING MACHINE                 | 1                   | 1.0                   | 0.0                  | 0.0                   | 122                       | IN//2016/1           |
| Vendor Na    | ame :- The Blue Eye Beverages (Purchas | e Order No. PO/     | 16/1/2)               |                      |                       |                           |                      |
| 1            | VENDING MACHINE                        | 2                   | 0.0                   | 0.0                  | 0.0                   | Delivery Pending          | Delivery Pending     |

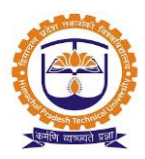

3. Purchase payment report

| REPORTS » PURCHA                  | SE PAYMENT REPORT  |                    |             | DEC 16, 2016 5:27:21 |
|-----------------------------------|--------------------|--------------------|-------------|----------------------|
| Select Policy                     | Select Policy Name | Select date filter |             |                      |
| Between Dates                     | 01-Dec-2016        | 16-Dec-2016        | Reset dates |                      |
| Click to<br>print                 |                    | Purchase Overall R | eport       |                      |
| Print Report 🛛 🗯 Refr             | esh Grid           |                    |             |                      |
| Overall Purchase<br>Amount        | 42,385.0 Rs.       |                    |             |                      |
| Overall Payment<br>done Amount    | 42,385.0 Rs.       |                    |             |                      |
| Overall Payment<br>pending Amount | 0.0 Rs.            |                    |             |                      |

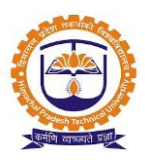

Topic: Faculty/staff Login

#### Prerequisite:

- 1. User should be registered into JUNO Campus.
- 2. User should have faculty/staff role.

Roles: Faculty/staff

Path: <u>http://erp.himtu.ac.in</u> Enter Username and Password then click on Login Button.

login screen:

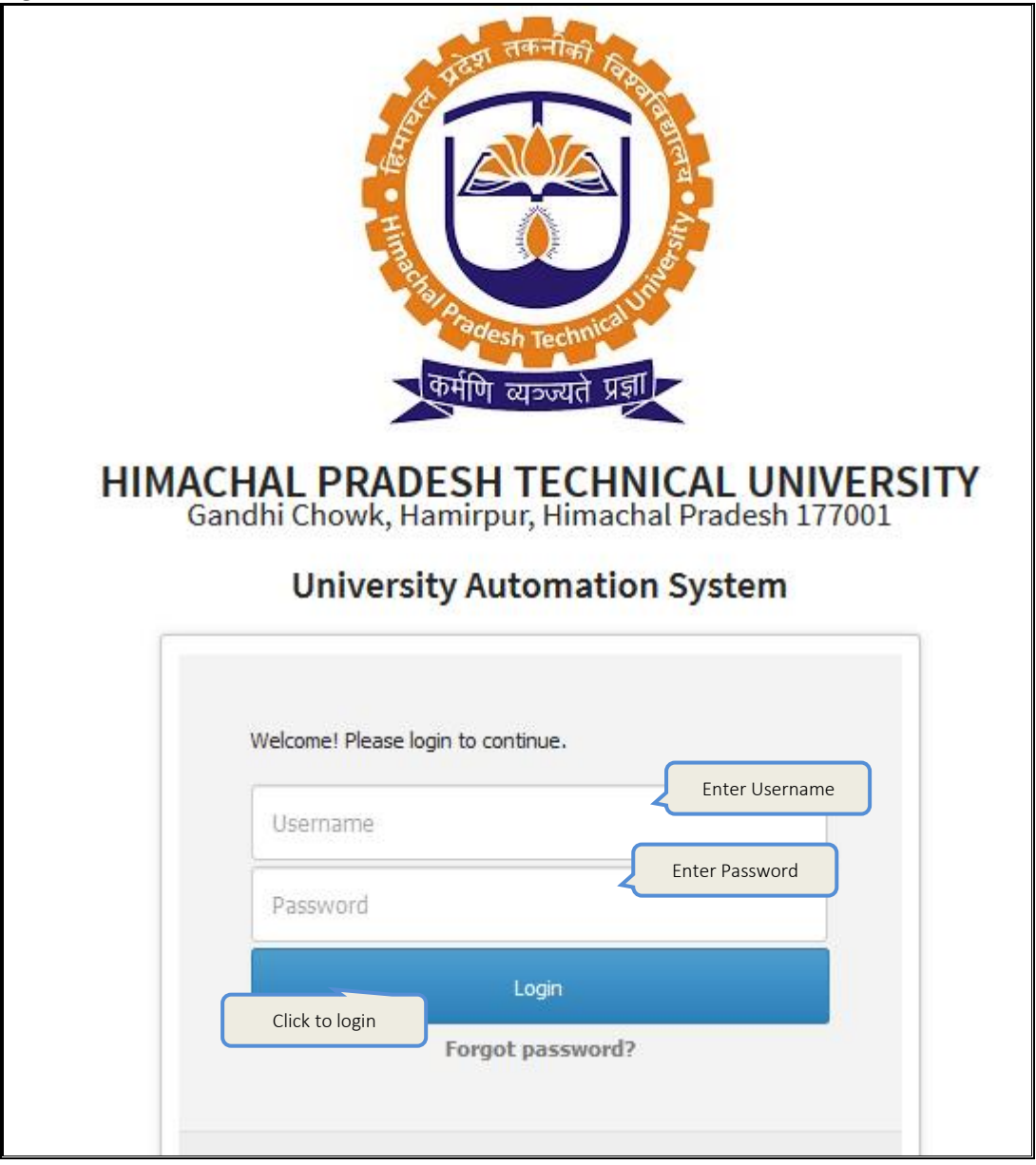

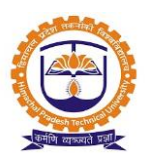

Topic: Purchase Requisition

Prerequisite: Staff/Faculty Role to user

Roles: Staff/Faculty

Path: Requisitions » Resource Related » Purchase » Purchase Requisition

#### Functionality:

- 1. Employees able to raise new purchase request for products & services.
- 2. Able to view/edit raised purchase request.
- 3. Able to post raised purchase request for authority approval. Once request approved by authority, not able to delete purchase request.
- 4. After authority approval, request will forward to purchase admin.

#### Purchase requisition:

| REQUISITIONS » RESOURCE RELATED              | EQUISITIONS » RESOURCE RELATED » PURCHASE » PURCHASE REQUISITION |                            |               |  |  |  |  |
|----------------------------------------------|------------------------------------------------------------------|----------------------------|---------------|--|--|--|--|
|                                              |                                                                  |                            | €Back         |  |  |  |  |
|                                              | Make a                                                           | Request For                |               |  |  |  |  |
| Brief justification for requirement ( $st$ ) | Requirement of printer                                           |                            | .it           |  |  |  |  |
| Requisition For ( $m{*}$ ) :                 | Products O Services                                              | Uploaded attachments       | File Upload : |  |  |  |  |
| Product Type / Service ( * ) :               | COMPUTER, PRINTER & SERVER ~                                     |                            | Browse        |  |  |  |  |
| Department ( * ) :                           | Information Technology - IT                                      | Click to spe<br>product de | tails         |  |  |  |  |
| Make                                         | a Request                                                        | Spec                       | ify Details   |  |  |  |  |

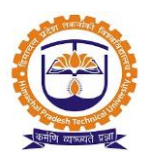

|                                |                         | Make a Request              |             |                                             | Specify<br>Details |
|--------------------------------|-------------------------|-----------------------------|-------------|---------------------------------------------|--------------------|
| Product Name / Service ( * ) : | Manufacturing Company : | Required<br>Quantity ( * ): | UOM (*):    | Location (*):                               |                    |
| PRINTER LEASERJET HP P1008     | HP ~                    | 1                           | No ~        | AB/FF/IT/LAB-1-FIRST FLOOR-ACADEMIC BLOCK × | Ê                  |
| Specifications :               |                         | ≣                           | •           |                                             | -                  |
| body p                         | Click to sa<br>purchase | ave<br>request              |             |                                             | li                 |
|                                | ſ                       | Save Request                | Add An Item |                                             |                    |

| REQUI   | REQUISITIONS » RESOURCE RELATED » PURCHASE » PURCHASE REQUISITION FEB 02, 2017 12:53:54 |                        |                 |                                         |                                                 |                                   |                         |              |   |
|---------|-----------------------------------------------------------------------------------------|------------------------|-----------------|-----------------------------------------|-------------------------------------------------|-----------------------------------|-------------------------|--------------|---|
| 10      | 10 v records per page Search:                                                           |                        |                 |                                         |                                                 |                                   |                         |              |   |
| Sr.No.  | Product Type                                                                            | Requirement 🔶          | Department Name | Created Date                            | Sanctioning Require                             | d from                            | View Details            | Status       |   |
| 1       | COMPUTER, PRINTER & SERVER                                                              | Requirement of printer | IMT [ IT ]      | 02-Feb-2017                             | Authority 1 :-Sanjay Rajent<br>Authority 2 :-Sa | dra Pandey                        | Action 🔻                | Saved        | - |
| Showing | 1 to 1 of 1 entries                                                                     |                        |                 | Click to pos<br>for authori<br>approval | st it<br>ty<br>View I                           | e<br>t for Authori<br>Details   ◄ | ty Ar Click t<br>detail | to view<br>s |   |

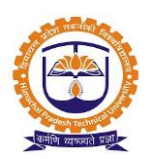

|         | INDEX                     |    |  |  |  |  |  |
|---------|---------------------------|----|--|--|--|--|--|
| SR. NO. | PARTICULARS PAGE NO       |    |  |  |  |  |  |
|         | Stock Admin Window        |    |  |  |  |  |  |
| 1       | Admin log in              | 31 |  |  |  |  |  |
| 2       | Dead Stock Configuration  | 32 |  |  |  |  |  |
| 3       | Dead Stock Register       | 33 |  |  |  |  |  |
| 4       | Issue/return product item | 35 |  |  |  |  |  |
| 5       | Good Receipt Note (GRN)   | 36 |  |  |  |  |  |
| 6       | Report                    | 39 |  |  |  |  |  |

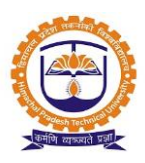

Topic: Stock Admin Login

#### Prerequisite:

- 1. Admin should be registered into JUNO Campus.
- 2. User should have Stock admin role.

Roles: Stock admin

Path: <u>http://erp.himtu.ac.in</u> Enter Username and Password then click on Login Button.

login screen:

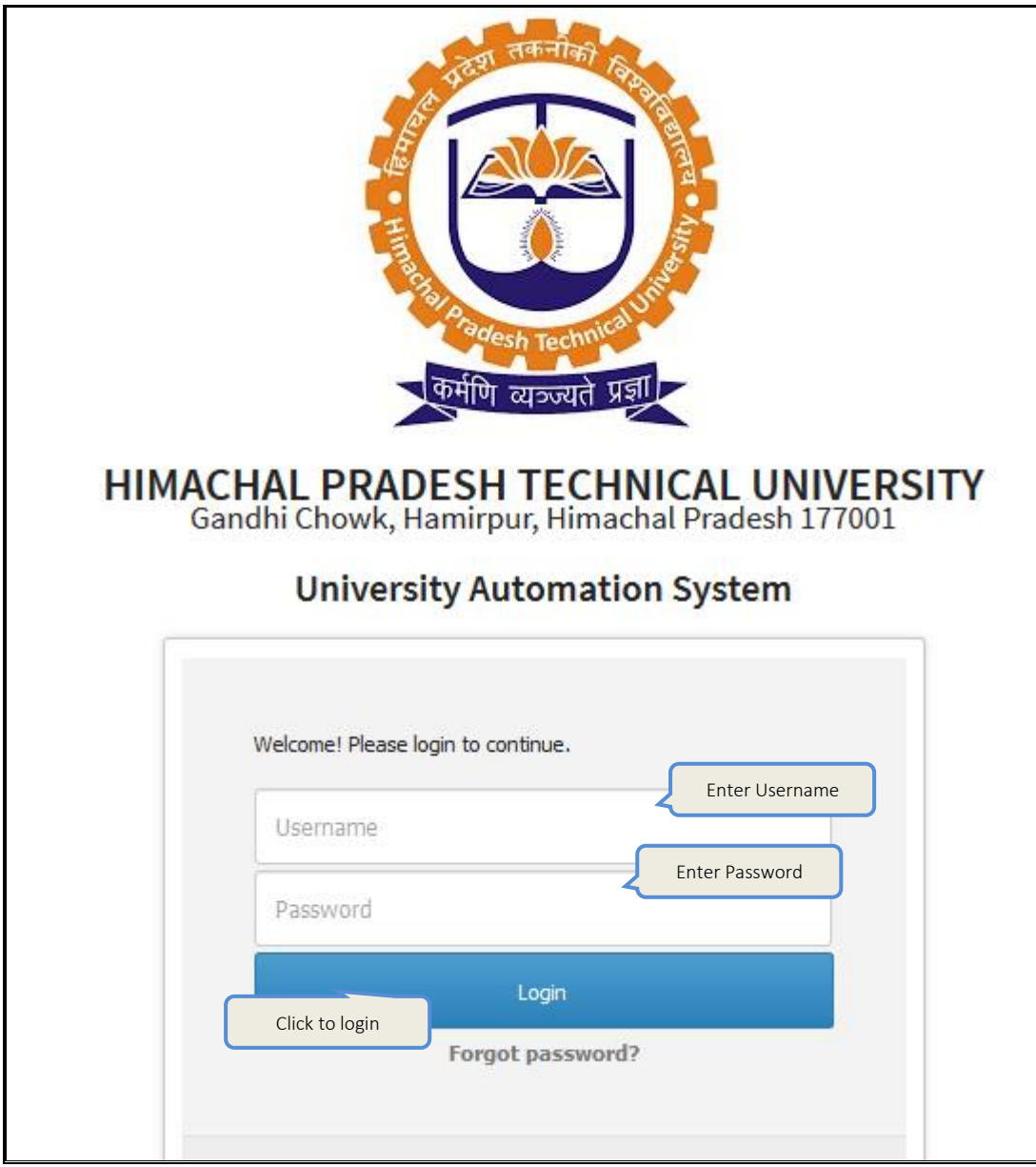

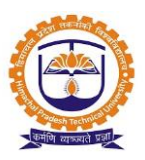

Topic: Dead Stock Configuration

Prerequisite: Stock Admin Role to user

Roles: Stock Admin

Path: Stock register » Dead Stock Configuration

#### **Functionality:**

- 1. Able to add new base product type. Base products example Computers, Electronics, Furniture, etc.
- 2. Corresponding to each base product, ledgers or groups can be created.
- 3. Base Products details can be viewed. Reports for stock of each product, for e.g. Computer count and how much amount of investment on computers has been made, and what is the total current value after depreciation.
- 4. Able to edit registered base product type.
- 5. Able to set account group or account head for each base product type.
- 6. Able to set depreciation percentage for each base product type.
- 7. Able to view purchase details of each product within base-product.
- 8. When depreciation is applied, the depreciated amount on each base product can be viewed.

| STOCK     | REGISTER » DEAD STOCK CONFIGURATION                        |                   | DEC 19, Duty Allocation                                                                 |
|-----------|------------------------------------------------------------|-------------------|-----------------------------------------------------------------------------------------|
| Policy Na | Select Policy Name                                         | ~                 | Dead Stock Numbering Configuration                                                      |
| ලේ Clic   | kon <mark>"Add Base Product Type Button"</mark> for adding | new product type. | Click for dead stock numbering<br>configuration                                         |
| 10        | ✓ records per page                                         | PR                | ODUCT TYPES<br>Click to add new<br>base product type<br>Add New Base Product<br>Search: |
| Sr No.    | Base Product Type                                          | Account Head 🛛 🍦  | Account Group 🔶 Action 🔶 🔶                                                              |
| 1         | COMPUTER, PRINTER & SERVER                                 |                   | Computer/printer/networking/software Click to view                                      |
| 2         | ELECTRICAL EQUIPMENT                                       |                   | Electric Equipments Click to edit Ø Product details                                     |
| 3         | FURNITURE & FIXTURE                                        |                   | Furniture & Fixtures ØEdit View Product(s)                                              |

#### Dead stock configuration:

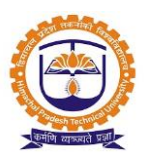

Topic: Dead Stock Register

Prerequisite: Stock Admin Role to user

Roles: Stock Admin

Path: Stock register » Dead Stock Register

#### **Functionality:**

- Dead Stock Register stores all details like Product name and details, Purchase details, Installation Date, Present Condition, Purchase Year, Supplier Name, Qty-purchased, Date, Bill No., Allocation details – location wise. The unallocated stock will be shown as stock in the store.
- 2. BOM Bill of material for the product.
- 3. Allocation statistics like how much of each type of product is allocated. Details on each product instance and facility to transact (issue the stock in employee/infrastructure name, transfer of stock from one employee/infrastructure to another, Write off of stock.
- 4. Insurance details, Warranty details, guarantee details, AMC Details of the product.
- 5. Transaction record for the Product, to whom all it was issued etc.
- 6. Current status of the product whether is issued, on-shelf, under maintenance etc.
- 7. If Dead stock has to be sent out of the building say to another department, or institute or to the vendor for repair, then appropriate permissions have to be taken by the authority. Stock admin or infrastructure in-charge initiates the transfer, and authority that are configured for approval need to approve it.
- 8. Able to see location wise list of product names under base product name.
- 9. Able to configure store.
- 10. Able to add new product item from user interface and from excel template.
- 11. Able to transfer item from one infrastructure to another.
- 12. Able to issue/return product item from one infrastructure to another.
- 13. Able to see location wise damage/unused product items.
- 14. Able to see allocation statistics like how much of each type of product is allocated. Details on each product instance and facility to transact (issue the stock in employee/infrastructure name, transfer of stock from one employee/infrastructure to another, write off of stock.
- 15. Able to see transaction statistics for the product, to which all it was issued etc.

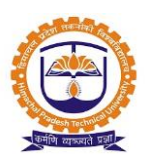

Dead stock register:

| STOCK REGISTER » DEAD STOCK REGISTER        | Select infrastructure or store    | Click to<br>configure store             | DEC 19, Duty Allocation |
|---------------------------------------------|-----------------------------------|-----------------------------------------|-------------------------|
| Policy Name Select Policy Name 🗸            | • Infrastructure () Stores        | I Configure Store                       |                         |
| Building: ACADEMIC BLOCK ~                  | Floor: Ground Floor               | ✓ Infrastructure Name AB/GF/001         | ~                       |
| 🔶 Upload through excel sheet                | ALLOCATE ITEMS TO AB/G            | F/001                                   |                         |
| My Infrastructure Item(s) Transfer Items    | Item Under Issue/Return Damaged o | r Unused Item(s) Material Transfer Note |                         |
| Allocated Item(s) Allocation Statistics Tra | nsaction Statistics               |                                         |                         |
| O Add New Product Item                      | see                               |                                         | Incharge: Pandey        |
| COMPUTER,PRINTER & SERVER ELECTRICAL EQU    | UIPMENT FURNITURE & FIXTURE       | ESS & KITCHEN EQUIPMENT                 |                         |

*Issue/return product item:* Stock admin or infrastucture incharge able to issue/return product item.

| ISSUE/RETURN PRODUCT I  | TEMS                                            | 8               |
|-------------------------|-------------------------------------------------|-----------------|
| O Inforstructure O Stor | Internal Issue-Return     External Issue-Return |                 |
| Building                | Select building Select transfer type            | Select floor    |
| Infrastructure          |                                                 |                 |
| Incharge                | Enter return date                               |                 |
| Return Date             |                                                 | Enter condition |
| Issue/Return Reason     | Issue/Return Condition                          |                 |
| Enter reason            | Click to save                                   |                 |
|                         | Save Close                                      |                 |

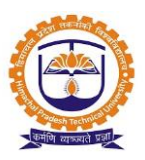

Topic: Good Receipt Note (GRN)

Prerequisite: Stock Admin role to user

#### Roles: Stock Admin

Path: Requisition » Good Receipt Note (GRN)

#### **Functionality:**

- 1. List of pending GRN.
- 2. List of verified GRN.
- 3. List of rejected GRN.
- 4. Make entry of purchase items in stock.
- 5. Employee request for new Products purchases. These request if sanctioned by the reporting and alternate reporting manager can be forwarded to purchase admin and may be included for RFQ generation
- 6. Stock module is linked to Purchase module, where the PO can be generated automatically on pre-approved rate list or can go thru the entire cycle of approvals, RFQ generation, Quotation analysis on already stored rate list and new quotations, to generate the Purchase Order.
- 7. After order is placed and received, on generation of DC (Delivery Challan) a GRN (Goods Requisitions / Rejection Note) is passed to stock admin for verification. If verifies quantities are updated automatically.

| REQUISIT    | REQUISITION » GOODS RECEIPT NOTE(GRN) |                 |                  |          |                        |                 |                       | DEC 19, 2016 6:39:46     |
|-------------|---------------------------------------|-----------------|------------------|----------|------------------------|-----------------|-----------------------|--------------------------|
| Policy Name | Policy Name Select Policy Name        |                 |                  |          |                        |                 |                       |                          |
| Select Base | Product:                              |                 | OFFICE EQUIP     | MENT     | V                      |                 |                       |                          |
|             |                                       |                 |                  |          |                        |                 |                       |                          |
| Pending     | GRN Ve                                | erified GRN Rej | jected GRN       |          |                        | Click           | to view<br>ce details | Click to view<br>details |
| Sr. No.     | DC NO                                 | DC Date         | Net Amount( In 🤻 | ₹)       | Vendor                 | Store Incharge  | Invoice               | View In Details          |
| 1           | 2321                                  | 17 Dec, 2016    | 2                | 29000.00 | The Blue Eye Beverages | A. Shridhar Rao | View Invoice          | View In Details          |

#### Good receipt note:

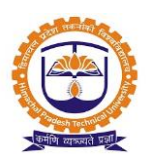

| Pe | ending Gl | RN Ve   | erified GRN  | Rejected | GRN              | Click<br>and | to GRN v<br>confirm | erified        | )-     |                  |              |              |         |
|----|-----------|---------|--------------|----------|------------------|--------------|---------------------|----------------|--------|------------------|--------------|--------------|---------|
|    |           |         |              |          |                  |              |                     |                |        |                  |              | Export t     | o Excel |
| Sr | . No.     | DC NO   | DC Date      |          | Net Amount( In ₹ | )            | ,                   | Vendor         |        | Store Incharge   | Invoice      | View In Det  | ails    |
| 1  | 2         | 2321    | 17 Dec, 2016 |          | 29               | 000.00       | The Blue Eye B      | Beverages      | A      | . Shridhar Rao   | View Invoice |              |         |
| G  | RN Deta   | ils     |              |          |                  |              |                     |                |        |                  |              |              | x       |
|    | Sr.No.    | Pro     | duct Name    | UOM      | Qty. Recieved    | Qty.         | Rejected            | Qty. Sent      | Con    | v Purchase Price | e(In ₹)      | Amount(In ₹) |         |
|    | 1         | VENDING | MACHINE      | No       | 2                |              | 0                   | 2              | 1      |                  | 14500.00     | 29000.00     |         |
|    |           |         |              |          | e P              | rint GF      | RN Verified and     | d Confirm Reje | ct GRN | D                |              |              |         |

| Update Stock                |             |                       |                  |           |               |                       |
|-----------------------------|-------------|-----------------------|------------------|-----------|---------------|-----------------------|
| Infrastructure              |             | Infrastructure Stores |                  |           |               |                       |
| Building:                   |             | ACADEMIC BLOCK        | ~                | Floor:    | Ground Floor  |                       |
| Infrastructure Name:        |             | AB/GF/010 Select b    | ouilding         |           |               | Select floor          |
| Dead Stock Numbering for    | mat:        | Test/EE/2016-2017/ 1  | elect infrastruc | ture      |               |                       |
| Quantity to allocate :      |             |                       | 6.0              |           |               |                       |
| Sr. No.                     |             | Product Type          |                  | elect num | bering format |                       |
| 1                           | VENDING MAC | CHINE                 | 2                |           |               |                       |
| Infra and Allocate Quantity | :           |                       |                  |           |               | Add to another Infra  |
| Sr. No.                     |             | Product Type          | Qu               | iantity   |               | Infra Name            |
|                             |             |                       |                  |           |               | Click to update Stock |

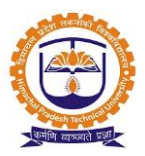

#### Report

a. location wise product list of AMC details.

| STOCK      | REPORTS » AMC F      | EPORT                                                                                             |                                |                 |                  |                      | DEC 20, 201                                  | 6 12:04:13 |
|------------|----------------------|---------------------------------------------------------------------------------------------------|--------------------------------|-----------------|------------------|----------------------|----------------------------------------------|------------|
| Policy     | Select Policy        | Name ~                                                                                            |                                |                 |                  |                      |                                              |            |
| Locatio    | Building:            | ~]                                                                                                | Floor:                         | Click to g      | enerate repo     | ort                  | nfrastructure Name:<br>All                   | ~          |
| Produc     | t Product Type:      | ~                                                                                                 | Select Proc                    | duct:           |                  | ~ R                  | enewal Date:<br>From 20 Dec,2016 To 31 Dec,2 | 2019       |
|            |                      |                                                                                                   |                                | Generate Repor  | 3                |                      |                                              |            |
| 📿 Refi     | resh Grid            |                                                                                                   |                                |                 |                  |                      | Generate PDF Gener                           | rate Excel |
|            |                      |                                                                                                   | COVER UNI                      | DER A.M.C. PRO  | DUCT ITEMS       |                      |                                              |            |
| Sr.<br>No. | Asset No             | Product Name                                                                                      | A.M.C.                         | Renewal<br>Date | Purchase<br>Date | Installation<br>Date | Location                                     | Action     |
| Purcha     | sed From :-Micropi   | o Software Solution Pvt. Ltd. »» Ph                                                               | one / Mobile N                 | lo: »» Vie      | w Vendor Addre   | ss                   |                                              |            |
| ~1         | T/CP/11-12<br>/A/436 | LAPTOP HP 4530S (<br>COMPUTER,PRINTER & SERVER                                                    | Yes                            | 30 Jun,2019     | 08 Sep,2011      | 05 Aug,2011          | ACADEMIC BLOCK-Ground<br>Floor AB/GF/003     | Action     |
| N<br>A     | o Previe<br>Availabl | EXPTOP HP 45305<br>Asset No.<br>Brand<br>Model No.<br>Serial No.<br>Part No.<br>Installation Date | T/CP/11-1:<br>HP<br>08 Sep,201 | 2/A/436         |                  |                      | ø                                            |            |
| PROD       | OUCT PURCHAS         | E DETAILS                                                                                         |                                |                 |                  |                      |                                              |            |
| Date       | of Purchase          | 05 Aug,2011                                                                                       |                                |                 |                  |                      |                                              |            |
| Vend       | or                   | Micropro Software Solution P                                                                      | vt. Ltd.                       |                 |                  |                      |                                              |            |
|            | DETAILS              | 0.00                                                                                              |                                |                 |                  |                      |                                              |            |
| Ame        | From Date            | 2016-06-30                                                                                        |                                | AMC To D        | ate              | 2019-06-30           |                                              |            |
| Amc        | Description          | product covered under warra                                                                       | nty                            |                 |                  |                      |                                              |            |

#### b. Asset Location Wise Report

| <b>STOCK</b> | STOCK REPORTS » ACQUISITION REPORT » ASSET LOCATION WISE REPORT DEC 20, 2016 12:15:18                                                                                                    |                              |                                                                          |                                                                                                    |                      |                |             |             |
|--------------|----------------------------------------------------------------------------------------------------|------------------------------|--------------------------------------------------------------------------|----------------------------------------------------------------------------------------------------|----------------------|----------------|-------------|-------------|
| Policy       | Select Pol                                                                                                    | icy name                     | $\sim$                                                                   |                                                                                                    |                      |                |             |             |
| Locatio      | Building:                                                                                                    |                              | Floor:                                                                   | I                                                                                                    | nfrastructure Name:  |                |             |             |
|              | ACADEMIC                                                                                                    | BLOCK                        | Ground Floor                                                             | ~                                                                                                    | AB/GF/001            |                | ~           |             |
| Produc       | t Product Type                                                                                                    | :                            | Select Product:                                                          |                                                                                                    | elect Purchase Date: |                |             |             |
|              | All                                                                                                    |                              | ~ All                                                                    |                                                                                                    | From 01 Dec,200      | 1 To 01        | Sep,2004    |             |
|              | Click to generate report  Click to generate report  Locationwise Acquisition Ref  Select purchase date range  Finerate Pdf Export To Excel                                                                             |                              |                                                                          |                                                                                                    |                      |                |             |             |
| Type S       | omething to Se                                                                                                    | arch                         |                                                                          |                                                                                                    |                      | About 5 re     | sult/s (0.1 | 33 seconds) |
| Sr.No.       | Asset Code                                                                                                    | Asset Type                   | Description of assets                                                    | Location                                                                                                    | Date of<br>Purchase  | Date of<br>Use | Quantity    | Cost(₹)     |
| 1            | T/CP/04-05<br>/A/0136                                                                                                    | COMPUTER,PRINTER &<br>SERVER | WIRELESS ACCESS POINT (APS) ( NA )                                       | ACADEMIC BLOCK >> Ground<br>Floor >> AB/GF/001                                                                                                    | 12 Jan,2004          | 12<br>Feb,2005 | 1           | 29,553.7    |
| 2            | T/EE/04-05<br>/A/798                                                                                                    | ELECTRICAL EQUIPMENT         | ELECTRIC FITTING (FLUROSENT TUBE LIGHT<br>FIXTURES 1X36W GEL-397) ( NA ) | ACADEMIC BLOCK >> Ground<br>Floor >> AB/GF/001                                                                                                    | 22 May,2004          | 07<br>Feb,2006 | 1           | 289.3       |
| 3            | T/EE/04-05         ELECTRICAL EQUIPMENT         ELECTRIC FITTING (FLUROSENT TUBE LIGHT<br>FIXTURES 1X36W GEL-397) (NA)         ACADEMIC BLOCK >> Ground<br>Floor >> AB/GF/001         22 May,2004         07         1 |                              |                                                                          |                                                                                                    |                      | 289.3          |             |             |
| 4            | T/EE/04-05<br>/A/799                                                                                                    | ELECTRICAL EQUIPMENT         | ELECTRIC FITTING (FLUROSENT TUBE LIGHT<br>FIXTURES 1X36W GEL-397) ( NA ) | ECTRIC FITTING (FLUROSENT TUBE LIGHT ACADEMIC BLOCK >> Ground 22 May,2<br>XTURES 1X36W GEL-397) (NA) Floor >> AB/GF/001                                                                                                    |                      |                | 1           | 289.3       |
| 5            | T/EE/04-05<br>/C-2/800                                                                                                    | ELECTRICAL EQUIPMENT         | ELECTRIC FITTING (FLUROSENT TUBE LIGHT<br>FIXTURES 1X36W GEL-397) ( NA ) | CTRIC FITTING (FLUROSENT TUBE LIGHT         ACADEMIC BLOCK >> Ground         22 May,2004         07         1         289           CTURES 1X36W GEL-397) (NA )         Floor >> AB/GF/001         Feb,2006         Feb,2006 |                      |                |             |             |
|              |                                                                                                    |                              |                                                                          |                                                                                                    |                      | Grand To       | tal(In ₹)   | : 30710.90  |

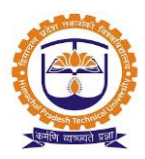

c. Stock summary report:

| STOCK     | TOCK REPORTS » STOCK SUMMARY REPORT » STOCK SUMMARY REPORT DEC 20, 2016 12:55:19                                                                 |        |              |               |             |                           |                                              |                |
|-----------|----------------------------------------------------------------------------------------------------|--------|--------------|---------------|-------------|---------------------------|----------------------------------------------|----------------|
| Policy    | Dicy Select Policy Name                                                                                                    |        |              |               |             |                           |                                              |                |
| Locatio   | Jocation         Building:         Floor:         Infrastructure Name:           ACADEMIC BLOCK         Ground Floor         AB/GF/001         V |        |              |               |             |                           | ~                                            |                |
| Produc    | roduct: Base Product All Click to generate report                                                                                                |        |              |               |             |                           |                                              |                |
|           |                                                                                                    |        |              | G             | ienerate Re | port                      |                                              |                |
|           |                                                                                                    | STOCK  | SUMMAR       | Y REPOR       | T OF AL     | L AS ON DATE 20           | Dec, 2016<br>Generate Pdf                    | ExportToExcel  |
|           |                                                                                                    |        |              |               |             |                           |                                              |                |
| Sr.<br>no | Asset No.                                                                                                    | Brand  | Model<br>No. | Serial<br>No. | Part<br>No. | User                      | Location                                     | Department     |
| 1         | T/CP/04-05/A/0136                                                                                                    | NA     | -            | -             | -           | Pankaj Ramkumar<br>Pandey | ACADEMIC BLOCK>>>Ground<br>Floor>>>AB/GF/001 | Administration |
| 2         | T/EE/09-10/R/4993                                                                                                    | Voltas |              |               |             | Pankaj Ramkumar<br>Pandey | ACADEMIC BLOCK»»Ground<br>Floor»»AB/GF/001   | Administration |

d. Stock overall summary report:

| STOCK RE | PORTS » STOCK SUMMARY REPORT » STOCK OVERALL | SUMMARY REPORT                | DEC                             | 20, 2016 1:02:16 |
|----------|----------------------------------------------|-------------------------------|---------------------------------|------------------|
| Policy   | Select Policy Name                           |                               |                                 |                  |
| Location | Building:                                    | Floor:                        | Infrastructure Name:            |                  |
|          | ACADEMIC BLOCK                               | Ground Floor                  | All                             | ~                |
| Product  | Base Product:                                | Product Name:                 |                                 |                  |
|          | All ~                                        | All Click to gene             | rate report                     |                  |
|          |                                              | Generate Report               |                                 |                  |
|          | STOCK SUMMA                                  | RY REPORT OF ALL AS ON DATE 2 | 20 Dec, 2016<br>Export To Excel | Export To PDF    |
| Sr. no   | Product Ite                                  | em                            | Brand                           | Quantity         |
| 1        | 4 SITTING CUBIELES                           |                               | Sumeru                          | 1                |
| 2        | AIR CONDITIONER WINDOW 2 TON                 |                               | NA                              | 1                |
| 3        | AIR CONDITIONER WINDOW 2 TON                 |                               | NA                              | 3                |
| 4        | ALMIRA STEEL                                 |                               | Eros                            | 1                |

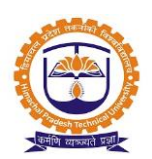

| INDEX   |                                    |    |  |  |
|---------|------------------------------------|----|--|--|
| SR. NO. | PARTICULARS PAGE NO.               |    |  |  |
|         | Inventory Admin Window             |    |  |  |
| 1       | Admin login                        | 42 |  |  |
| 2       | Inventory Configuration            | 43 |  |  |
| 3       | Inventory Transactions             | 44 |  |  |
| 4       | issue of inventory                 | 46 |  |  |
| 5       | Inventory requisition and purchase | 49 |  |  |
| 6       | Good Receipt Note (GRN)            | 50 |  |  |
| 7       | Report                             | 51 |  |  |
|         | Employee Window                    |    |  |  |
| 8       | Employee login                     | 54 |  |  |
| 9       | Inventory requisition              | 55 |  |  |
| 11      | Report                             | 58 |  |  |

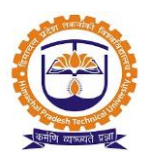

Topic: Admin Login

#### Prerequisite:

- 1. Admin should be registered into JUNO Campus.
- 2. User should have Inventory admin role.

Roles: Inventory admin

Path: <u>http://erp.himtu.ac.in</u> Enter Username and Password then click on Login Button.

login screen:

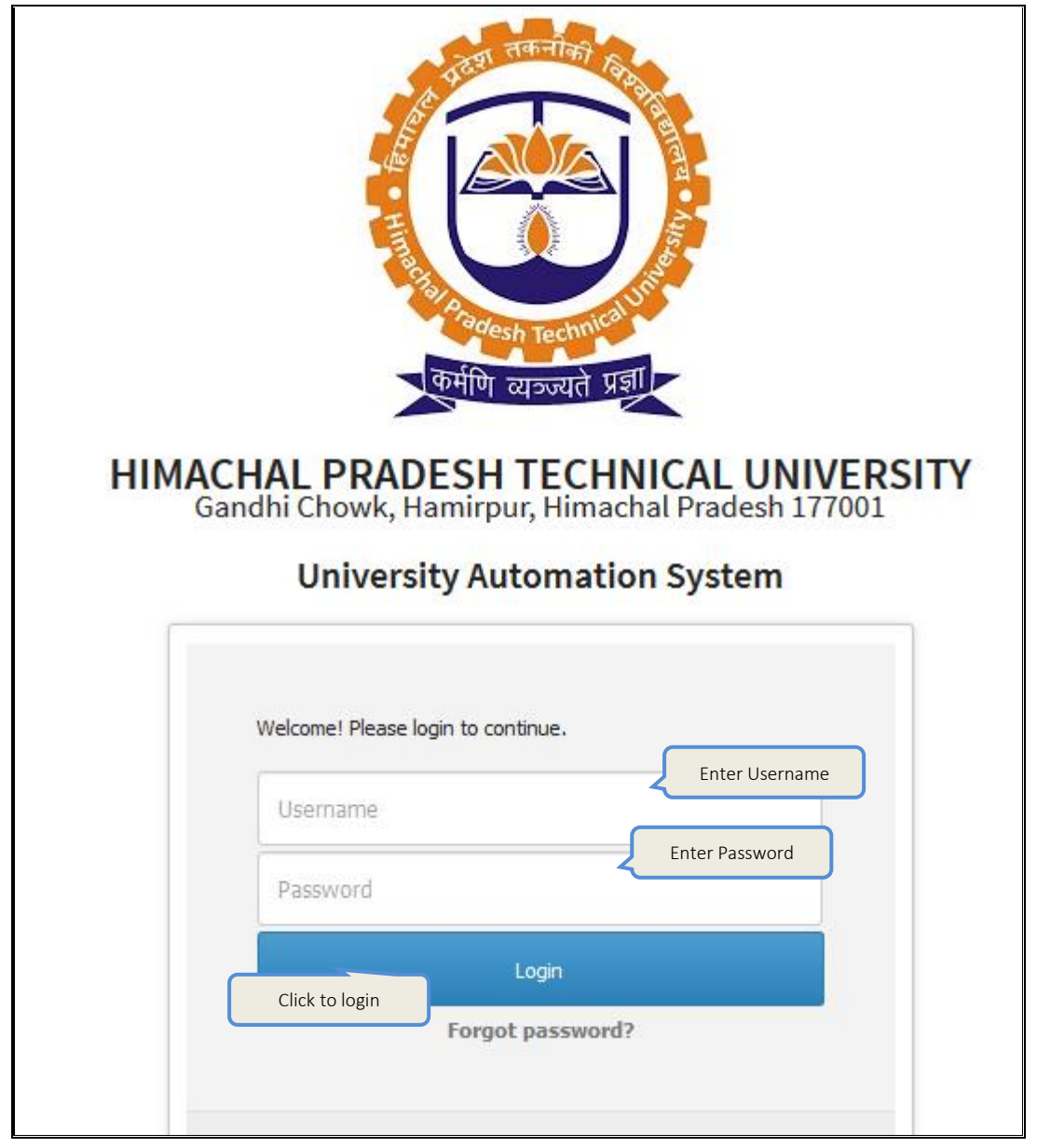

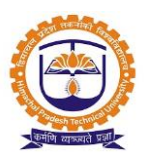

Topic: Inventory Configuration

Prerequisite: Inventory Admin Role to user

Roles: Inventory Admin

Path: Configuration » Inventory Configuration

#### **Functionality:**

- 1. Add/Search base product type.
- 2. Edit base product type.
- 3. View products under base product type.
- 4. Base products example Stationary, Electricals, Plumbing, etc.
- 5. Corresponding to each base product, ledgers or groups can be created.
- 6. Purchase details of each product within base-product can be viewed.

#### Add/search base product type:

| CONFIGURATION » INVENTORY CON      | FIGURATION                           |                                      |
|------------------------------------|--------------------------------------|--------------------------------------|
| Policy Name                        | Select Policy Name                   |                                      |
| ic Click on "Add Base Product Type | Button" for adding new product type. | Click to add<br>new base<br>product  |
| 10 v records per page              |                                      | Add New Base Product Search:         |
|                                    | Add Product Type De                  | tails                                |
| Check if this is Server            | /ice Provide By ¥endor (E⊁ El        | lectronic repair services, Furniture |
| Product Type                       | Electricals                          |                                      |
| Requisition Type                   | Inventory                            | ~]                                   |
| Account Head                       | Select Account Hi                    | lead 🗸                               |
|                                    | OR                                   |                                      |
| Account Group                      | Select Account G                     | Click to save                        |
| Is Depreciation App                | icable                               |                                      |
|                                    |                                      | Save Close                           |

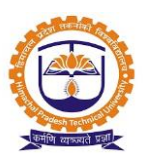

Topic: Inventory Transactions

Prerequisite: Inventory Admin role to user

Roles: Inventory Admin

Path: Inventory Transactions

#### **Functionality:**

- 1. When an organization adopts the software, existing data must be added to the system. This legacy data can be added in two ways
  - One by one using screen or through excel sheet.
- 2. Able to view list of products base product category wise.
- 3. Able to view list of current available stock.
- 4. Able to view category wise list of products.
- 5. Able to view list of products near expiry.
- 6. Able to view list of overall stock items.
- 7. Add new product item details either from user interface or from excel sheet.
- 8. Allocation of inventory item without raising inventory requisition.
- 9. View transaction details employee wise with issue date and reason.
- 10. Date filter provided to view transaction details.
- 11. Can print issue receipt.
- 12. List of pending inventory requisitions.
- 13. List of accepted inventory requisitions.
- 14. List of allocated inventory requisitions.
- 15. List of rejected inventory requisitions.
- 16. Allocate inventory items against raised requisition.
- 17. Able to view employee wise transaction report.
- 18. When Inventory is not available, then issue request will be accepted but each product requirement will be saved as a draft for future purchases. When forwarding indent these drafts can be used.
- 19. Employee request for new items (not a part of inventory) can be dealt with in three ways
  - Inventory admin can add new product in the product database
  - Replace with substitute product, let's say HP-pen drive (requested) can be substituted by SAN-DISK pen drive
  - Request for that product can be rejected.
- 20. Inventory admin than creates an indent of all the material to be purchased, which are
  - Below re-order level
  - New inventory items
  - Issues pending against employee request (which were saved as draft)
- 21. This indent then goes for approval to Alternate reporting manager and Reporting manager.

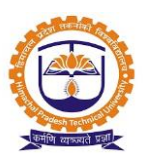

- 22. On acceptance from either the same is forwarded to the purchase requisition.
- 23. Inventory module is linked to purchase module, where the PO can be generated automatically on pre-approved rate list or can go thru the entire cycle of approvals, RFQ generation, Quotation analysis on already stored rate list and new quotations, to generate the purchase order.
- 24. After order is placed and received, on generation of DC (Delivery Challan) a GRN (Goods Requisitions / Rejection Note) is passed to inventory admin for verification. If verifies quantities are updated automatically.
- 25. Issues can then be made to the employees.
- 26. After issuing of inventory available quantity is deducted from existing stock.
- 27. On issue of inventory by inventory admin, employee has to acknowledge the receipt.
- 28. Employee can return (reject) the inventory, in which case inventory admin accepts the reject and available quantity increases accordingly.
- 29. All reports on In-Out Transactions showing consumed Inventory, issue return transactions, which are pending or accepted, and rejected transactions can be listed.

#### Base product category wise list:

|                               | INVENTORY TRANSACTIONS DEC 14, 2016 10:15:18                                                                                                    |
|-------------------------------|----------------------------------------------------------------------------------------------------|
|                               | Policy Name  Select Policy Name                                                                                                    |
| Click to see<br>current stock | Rear Expiry And Expired Product Indicated by following Symbols Click on > Icon to view.     Minimum Qty     Reorder Level     Above Reorder     Maximum Qty     Safe Qty |
| details                       | Current Stock (as on date)         Adhoc Issue of Inventory         Issue Inventory against Request         Transaction Report                                           |
|                               | Add New Product Item     O Upload Through Excel                                                                                                    |
|                               | BUILDING MAINTENANCE CARPENTRY ELECTRICAL GIFT ITEMS OTHER CONSUMABLE PLUMBING STATIONERY                                                                                |

| INV        | ENTOR                | Y TRANSACTION:                                      | s                            |              |                 |                  |                 |                  |                | I                 | DEC 14, 2016 10:19:52  |
|------------|----------------------|-----------------------------------------------------|------------------------------|--------------|-----------------|------------------|-----------------|------------------|----------------|-------------------|------------------------|
| Polic      | y Name               | Select P                                            | olicy Name                   |              | ~               |                  |                 |                  |                |                   |                        |
| *N         | ear Expi<br>ear expi | iry And Expired P<br>iry Items <mark>E</mark> Expir | roduct Indicated<br>ed Items | by following | g Symbols Click | on > Icon to vie | ew. Minim       | um Qty Reorde    | r Level Above  | e Reorder Maxir   | num Qty Safe Qty       |
| C<br>fi    | lick on<br>Iter to   | see <sup>in date</sup> )                            | Adhoc Issue                  | e of Invento | ry Issue Inv    | ventory against  | Request 6       | Transaction Re   | port           |                   |                        |
| av<br>st   | vailabl<br>Tock      | e<br>Item                                           | Upload Through               | igh Excel    |                 |                  |                 |                  |                | _                 |                        |
|            |                      |                                                     | CARPENTRY                    | ELECTRIC     | AL GIFT IT      | EMS OTHER        | CONSUMABLE      | PLUMBING         | STATIONER      | Y                 |                        |
| <b>O</b> A | vailable             | Stock O Cate                                        | jory Wise 🔘 Ne               | ar Expiry Pr | oducts 🔿 Over   | all Stock        |                 |                  |                |                   |                        |
|            |                      |                                                     | Ű                            |              |                 |                  |                 |                  |                |                   | Q Search               |
|            | Sr<br>No.            | 1                                                   | Product Name                 |              | Stocking<br>UOM | Minimum<br>Qty.  | Maximum<br>Qty. | Reorder<br>Level | Reorder<br>Qty | Stock<br>Quantity | Total Amount(In ₹<br>) |
| >          | 1                    | Advance Form                                        | Book                         |              | No              | 3                | 10              | 5                | 5              | 16                | 890.40                 |
| >          | > 2 All Pin (70 gm)  |                                                     |                              | Pkt          | 3               | 10               | 5               | 5                | 4              | 45.00             |                        |
| >          | 3                    | All Pin Holder                                      |                              |              | No              | 3                | 10              | 5                | 5              | 8                 | 180.00                 |

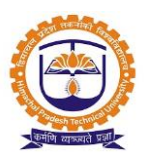

Topic: Issue Inventory

Prerequisite: Inventory Admin role to user

Roles: Inventory Admin

Path: Inventory Transactions

#### Functionality:

1. Able to allocate inventory to employee.

| Adhoc iss       | sue of inve         | entory:                  |                    |                 |                    | Click to allocate  |
|-----------------|---------------------|--------------------------|--------------------|-----------------|--------------------|--------------------|
| Current Stor    | ck (as on date)     | Adhoc Issue of Inventory | Issue Inventory ag | ainst Request 6 | Transaction Report | art                |
| Filter :        | From 14 Dec, 2      | 2016 To 14 Dec, 2016     | Clear S            | ubmit           |                    | Allocate Inventory |
| Select Employee | to View Transaction | S:                       |                    | to view trans   | actions            |                    |

#### Issue inventory against request:

| By default,<br>able to view<br>pending<br>request | Click<br>Cons<br>item<br>Consum | to see<br>sumable<br>request<br>ock (as on date)<br>ble Items Request<br>Allocated | ee<br>ble<br>lest<br>mable Items Request | entory against Request <sup>6</sup> Transaction Report | Click tr<br>details | D view       |
|---------------------------------------------------|---------------------------------|------------------------------------------------------------------------------------|------------------------------------------|--------------------------------------------------------|---------------------|--------------|
|                                                   | Sr No                           | Employee Name                                                                      | Request Date                             | Reason                                                 | Status              | View Details |
|                                                   | 1                               | Sayan Banerjee                                                                     | 22 Nov, 2016                             | old ones are used up.                                  | PENDING             | View Details |
|                                                   | 2                               | Asma Khan                                                                          | 25 Oct, 2016                             | APO Use                                                | PENDING             | View Details |
|                                                   | 3                               | Nitin Sadhuji Kude                                                                 | 19 Oct, 2016                             | for printer in circulation section                     | PENDING             | View Details |
|                                                   | 4                               | Nitin Sadhuji Kude                                                                 | 19 Oct, 2016                             | As existing is not working, it is to replaced          | PENDING             | View Details |
|                                                   | 5                               | Arun Shyamlal Khobragade                                                           | 12 Jul, 2016                             | classroom                                              | PENDING             | View Details |
| -                                                 | 6                               | Vaishali Hemant Tekade                                                             | 29 Feb, 2016                             | for mark sheet printing                                | PENDING             | View Details |

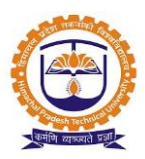

When an employee request for issue of inventory, the request comes to inventory admin, he can do either of the following (In case if Inventory is available)

- 1. Accept Request and Issue Inventory
- 2. Accept but keeps issue pending. Later reject or make issue after purchases \*
- 3. Reject the Request

| Pendir                | Pending 🔿 Accepted 🔿 Allocated 🔿 Rejected |              |                |                |                     |           |                   |          |        |              |  |
|-----------------------|-------------------------------------------|--------------|----------------|----------------|---------------------|-----------|-------------------|----------|--------|--------------|--|
| Sr No                 | Er                                        | nployee Name | e Reque        | st Date        | Reason              |           |                   |          | Status | View Details |  |
| 1                     | Rajendra Madha                            | 14 Dec, 2016 | 5              | For Office Use |                     |           |                   | PENDING  |        |              |  |
|                       |                                           |              |                |                |                     |           |                   |          |        | ×            |  |
| Sanction<br>Request I | ning Authorities<br>:<br>Details          |              |                |                | Ku                  | sheshwar  | Enter sar<br>qty. | nctioned |        |              |  |
| Sr.No.                | Produc                                    | ct Name      | Available Qty. | Requ           | ested Qty.          | Sā        |                   |          | cus    | Action       |  |
| 1                     | Pencil HB                                 | Click        | on Accept      | and Allocate   | 2<br>Inventory Acce | ept Rejec | )<br>t Request    | PENDING  |        | Action       |  |
|                       |                                           | alloc        | ate            |                |                     |           |                   |          |        |              |  |

#### Allocate inventory

| Allocate   | locate Inventory ×  |                            |           |                         |               |                        |                |  |  |  |  |  |
|------------|---------------------|----------------------------|-----------|-------------------------|---------------|------------------------|----------------|--|--|--|--|--|
|            |                     |                            |           |                         |               |                        |                |  |  |  |  |  |
| Sr No      | Product Name        | Unit of Measurement        | Individua | lCost(In ₹)             | Available Qty | Requested Qty          | Sanctioned Qty |  |  |  |  |  |
| 1          | Pencil HB           | No                         |           | 3.68                    | 44            | 2                      | 2              |  |  |  |  |  |
|            | Proceed To Allocate |                            |           |                         |               |                        |                |  |  |  |  |  |
| Emp        | oloyee Name:        | Rajendra Madhaorao Nimball | kar       |                         |               |                        |                |  |  |  |  |  |
| Tra        | nsaction Type:      | Consume                    |           |                         | _             |                        |                |  |  |  |  |  |
| Issu       | ie Date             | 14 Dec,2016                |           | Return Date             | En<br>co      | ter product<br>ndition |                |  |  |  |  |  |
| Rea<br>Tra | ison of<br>hsaction | For Office Use             |           | Condition of Pr<br>Item | oduct Des     | cribe Product Condit   | ion            |  |  |  |  |  |
|            | Click to issue      |                            |           |                         |               |                        |                |  |  |  |  |  |

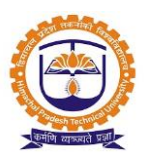

Request allocated by inventory admin:

| REQUISITIONS                                                      | EQUISITIONS » RESOURCE RELATED » INVENTORY » INVENTORY REQUISITION FEB 01, 2017 1:21:53 |               |               |            |             |           |              |  |  |  |  |  |
|-------------------------------------------------------------------|-----------------------------------------------------------------------------------------|---------------|---------------|------------|-------------|-----------|--------------|--|--|--|--|--|
| Inventory Tra                                                     | insaction                                                                               |               |               |            |             |           |              |  |  |  |  |  |
| Pending Transaction History OverAll Allocated Inventory           |                                                                                         |               |               |            |             |           |              |  |  |  |  |  |
| Pending Acceptance     Issued Inventory     Inventory Requisition |                                                                                         |               |               |            |             |           |              |  |  |  |  |  |
| Request for C                                                     | Make Requisition     Request for Non Consumables     Showing raised request in          |               |               |            |             |           |              |  |  |  |  |  |
| Pending 🔘                                                         | Accepted  Allocat                                                                       | ed 🔘 Rejected |               | 12         |             |           |              |  |  |  |  |  |
| Sr No                                                             | Request Date                                                                            |               | Reaso         | on         |             | Status    | View Details |  |  |  |  |  |
| 1 Request                                                         | ed On. 17 Aug,2016                                                                      | official use  |               |            |             | ALLOCATED |              |  |  |  |  |  |
| Request Details                                                   |                                                                                         |               |               |            |             |           |              |  |  |  |  |  |
| Sr.No.                                                            | Produc                                                                                  | t Name        | Requested Qty | <i>y</i> . | Issued Qty. | Status    |              |  |  |  |  |  |
| 1                                                                 | Pencil Cell (AA )                                                                       |               | 6             |            | 6           | ALLOCATED |              |  |  |  |  |  |
| 2                                                                 | Paper JK Copier A4                                                                      | ALLOCATED     |               |            |             |           |              |  |  |  |  |  |

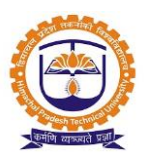

**Topic:** Inventory requisition and purchase

Prerequisite: Inventory Admin role to user

Roles: Inventory Admin

Path: Purchase Requisitions » Inventory Requisition and Purchase

#### **Functionality:**

1. Create indent for purchase of inventory product items.

Indent Creation:

| PURCHASE REQUISIT    | TIONS » INVENTORY REQUISITION AND PURCH | Click on create on indent | C 14, 2016 6:04:04               |          |                     |
|----------------------|-----------------------------------------|---------------------------|----------------------------------|----------|---------------------|
| Policy Name          | Select Policy Name                      | Select base               |                                  |          |                     |
| Select Base Product: | STATIONERY                              | product                   | olicy and Base Product Type to p | proceed. | E Create New Indent |

|             |                                                       |                 |                 | CREATE NEW                         | 7 INDENT                 |               |                                  |                                     |               |
|-------------|-------------------------------------------------------|-----------------|-----------------|------------------------------------|--------------------------|---------------|----------------------------------|-------------------------------------|---------------|
| Indent No:  |                                                       |                 |                 |                                    |                          | Dat           | e: 14 Dec,2                      | 016                                 |               |
|             |                                                       |                 |                 |                                    |                          |               |                                  |                                     |               |
|             |                                                       |                 |                 |                                    |                          |               |                                  |                                     |               |
| Reason :    |                                                       |                 |                 |                                    |                          |               |                                  |                                     |               |
| Inventory R | estocking                                             |                 |                 |                                    |                          |               |                                  |                                     |               |
|             |                                                       |                 |                 |                                    |                          |               |                                  |                                     |               |
|             |                                                       |                 |                 |                                    |                          |               |                                  |                                     |               |
|             |                                                       |                 |                 |                                    |                          |               |                                  |                                     | :             |
|             |                                                       | Minimum         | Maximum         | Reorder                            |                          | Order         | Purchase                         | Manufacturing                       |               |
| Sr.No.      | Description                                           | Minimum<br>Qty. | Maximum<br>Qty. | Reorder<br>Qty.                    | Currently Available Qty. | Order<br>Qty. | Purchase<br>UOM                  | Manufacturing<br>Company            | .::<br>Remove |
| Sr.No.      | Description                                           | Minimum<br>Qty. | Maximum<br>Qty. | Reorder<br>Qty.                    | Currently Available Qty. | Order<br>Qty. | Purchase<br>UOM                  | Manufacturing<br>Company            | .::<br>Remove |
| Sr.No.      | Description                                           | Minimum<br>Qty. | Maximum<br>Qty. | Reorder<br>Qty.                    | Currently Available Qty. | Order<br>Qty. | Purchase<br>UOM                  | Manufacturing<br>Company<br>Product | .::<br>Remove |
| Sr.No.      | Description<br>Search Product Items                   | Minimum<br>Qty. | Maximum<br>Qty. | Reorder<br>Qty.                    | Currently Available Qty. | Order<br>Qty. | Purchase<br>UOM                  | Manufacturing<br>Company<br>Product | Remove        |
| Sr.No.      | Description<br>Search Product Items                   | Minimum<br>Qty. | Maximum<br>Qty. | Reorder<br>Qty.                    | Currently Available Qty. | Order<br>Qty. | Purchase<br>UOM<br>Enter<br>name | Manufacturing<br>Company<br>Product | Remove        |
| Sr.No.      | Description<br>Search Product Items<br>Pelivery Date: | Minimum<br>Qty. | Maximum<br>Qty. | Reorder<br>Qty.                    | Currently Available Qty. | Order<br>Qty. | Purchase<br>UOM<br>Enter<br>name | Manufacturing<br>Company<br>Product | Remove        |
| Sr.No.      | Description<br>Search Product Items<br>Jelivery Date: | Minimum<br>Qty. | Maximum<br>Qty. | Reorder<br>Qty.<br>Enter d<br>date | Currently Available Qty. | Order<br>Qty. | Purchase<br>UOM<br>Enter<br>name | Manufacturing<br>Company<br>Product | Remove        |

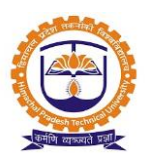

Topic: Good Receipt Note (GRN)

Prerequisite: Inventory Admin role to user

Roles: Inventory Admin

Path: Purchase Requisitions » Good Receipt Note (GRN)

#### Functionality:

- 1. List of pending GRN.
- 2. List of verified GRN.
- 3. List of rejected GRN.
- 4. Make entry of purchase items in inventory stock.

#### Pending goods receipt notes:

| Policy Name   |                  |                  | IMT       |                        | $\overline{}$             |                        |              |                          |
|---------------|------------------|------------------|-----------|------------------------|---------------------------|------------------------|--------------|--------------------------|
| Select Base   | Product Click to | o select         | STATIONER | Y ~                    | Select base product       |                        |              |                          |
| Pending       | GRN Verified (   | GRN Rejected GRM |           |                        |                           | Click to vi<br>invoice | ew           | Click to view<br>details |
| DC NO         | DC Date          | Net Amount( Ir   | ₹)        | ¥endor                 | Store Incharg             | je                     | Invoice      | View In Details          |
| 1 14 Dec,2016 |                  |                  | 0.00      | Sandip Stationers Mart | Rajiv Keshaorao Dhanvijay |                        | View Invoice | View In Details          |

| P | ending (                                                                     | GRN Verified | GRN Reject | ted GRN       |                                                |           |             |                |              |  |              |         |
|---|------------------------------------------------------------------------------|--------------|------------|---------------|------------------------------------------------|-----------|-------------|----------------|--------------|--|--------------|---------|
| _ |                                                                              |              |            |               |                                                |           |             |                |              |  | • Export to  | o Excel |
| D | IC NO                                                                        | DC Date      | Net Amo    | ount(In ₹)    | Vendor                                         |           | Store       | Incharge       | Invoice      |  | View In Deta | ails    |
| 1 |                                                                              | 14 Dec,2016  |            | 0.00          | Sandip Stationers Mart                         | Rajiv I   | (eshaorao [ | Dhanvijay      | View Invoice |  |              |         |
|   | GRN Det                                                                      | ails         |            |               |                                                |           |             |                |              |  |              | ×       |
|   | Sr.No.                                                                       | Product Nar  | me UOM     | Qty. Recieved | Qty. Rejected                                  | Qty. Sent | Conv        | Purchase Price | :e(In ₹) An  |  | nount(In ₹)  |         |
|   | 1                                                                            | Pencil HB    | No         | 100           | 0                                              | 100       | 1           |                | 0.00         |  | 0.00         |         |
|   | Click to print<br>GRN Verified and Confirm Reject GRN Click to reject<br>GRN |              |            |               |                                                |           |             |                |              |  |              |         |
|   |                                                                              |              |            |               | Click to verify and<br>confirm received<br>GRN |           |             |                |              |  |              |         |

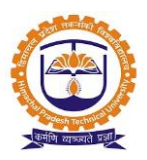

#### Report

1. Overall allocated inventory:

| REQL       | REQUISITIONS & RESOURCE RELATED & INVENTORY & INVENTORY REQUISITION FEB 01, 2017 2:32:38 |                     |                    |                                  |   |           |  |  |  |  |  |  |
|------------|------------------------------------------------------------------------------------------|---------------------|--------------------|----------------------------------|---|-----------|--|--|--|--|--|--|
| Inv<br>Pen | lick action to<br>eturn, used or<br>craped the                                           |                     |                    |                                  |   |           |  |  |  |  |  |  |
|            | Sr No                                                                                    | Product Name        | Available Quantity | Available Quantity Used Quantity |   | Act       |  |  |  |  |  |  |
| >          | 1                                                                                        | Box File            | 1                  | 4                                | 0 | Action    |  |  |  |  |  |  |
| >          | 2                                                                                        | Brov                | 1                  | 0                                | 0 |           |  |  |  |  |  |  |
| >          | 3                                                                                        | Card Card           | 2                  | 4                                | 0 | பீ Used   |  |  |  |  |  |  |
| >          | 4                                                                                        | Cello Tape 1inch    | 1                  | 0                                | 0 | 🛍 Scraped |  |  |  |  |  |  |
| >          | 5                                                                                        | Envelope 10X14 (A4) | 7                  | 2                                | 1 | Action 🔻  |  |  |  |  |  |  |

2. Consumption analysis

|                  |          |                |                  |               |              | Select          | date                       |               |                      |                     |              |                 |                          |
|------------------|----------|----------------|------------------|---------------|--------------|-----------------|----------------------------|---------------|----------------------|---------------------|--------------|-----------------|--------------------------|
|                  | REPO     | RTS » CONSUM   | PTION ANALYSI    | s             |              | range           |                            |               |                      |                     |              | DEC             | 14, 2016 7:33:01         |
|                  | Select ( | Policy Select  | Policy Name      | ~             | From 14      | Dec, 2016       | To 14                      | 4 Dec, 2016   |                      | Sele<br>nam         | ct prod<br>e | uct             |                          |
|                  | Produc   | Type STATE     | ONERY            | ~             | Sub Categor  | y Pencil        |                            |               | ~ Pro                | duct Name           | Pencil HB    | 3               | ~                        |
|                  | 📀 0ve    | erall 🔵 Depart | ment Wi          | imployee Wise | Reason for 1 | issue 📃 Datewis | se Repo                    | ort           |                      |                     |              |                 |                          |
| Select<br>filter | overal   | Sele<br>pro    | ect<br>duct type | )             | For          | Generation      | e Report<br><b>:, 2016</b> | to 14 Dec, 20 | )16                  | Click to<br>generat | e PDF        |                 | lick to<br>enerate excel |
|                  | All      | v records (    | oer page         |               | Search:      |                 |                            |               | • Export to Pdf • Ex |                     |              | Export to Excel |                          |
|                  | Sr No    | Product Type   | Sub Category     | Product Name  | Brand/Make   | Issued Quantity | UOM                        | Purchase      | Discount %           | D                   | Tax Deta     | ails            | Total Cost ( ₹ )         |
|                  |          |                |                  |               |              |                 |                            | Price(₹)      |                      | Тах Туре            | Тах %        | Tax Amount      |                          |
|                  | 1        | STATIONERY     | Pencil           | Pencil HB     | Epson        | 2               | No                         | 3.68          | 0.00                 | -                   |              |                 | 7.36                     |

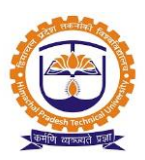

#### 3. Employee wise filter:

|                        | REPORTS » CONSUMPTION ANALYSIS DEC 15, 2016 10:08:24 |                                                                                                    |             |           |            |                                 |                 |        |                      |            |             |          |               |                 |
|------------------------|------------------------------------------------------|----------------------------------------------------------------------------------------------------|-------------|-----------|------------|---------------------------------|-----------------|--------|----------------------|------------|-------------|----------|---------------|-----------------|
|                        | Select Policy Select Policy Name                     |                                                                                                    |             |           | ~ Fro      | m 01 Oct, 2016                  | To 14 Dec, 2016 |        |                      | J          |             |          |               |                 |
|                        | Produ                                                | t Type STA                                                                                                    | TIONERY     |           | Sub        | Category Pencil                 |                 |        | ~ Pr                 | oduct Name | Pencil H    | 1B       |               | ~               |
| Enter<br>Emplo<br>name | ovee                                                 | Overall     Oppartment Wise     Employee Wise     Reason for Issue       Rajendra Nimbalkar     Select employee       vee     Select employee       wise filter     or period |             |           |            |                                 | wise Report     | Dec, 2 | Click to g<br>report | generate   |             |          |               |                 |
|                        | All                                                  | record                                                                                                    | ls per page |           |            |                                 | Search:         |        |                      |            | ۲           | Export   | to Pdf 🛛 🗿    | Export to Excel |
|                        | Sr                                                   | Product                                                                                                    | Sub         | Product   | Brand/Make | Allocated to                    | Issued          | UOM    | Purchase             | Discount   |             | Гах Det  | ails          | Total Cost (    |
|                        | NO                                                   | туре                                                                                                    | Lacegory    | name      |            | Employee                        | Quantity        |        | Price ( ₹            | <b>%</b> 0 | Тах<br>Туре | Тах<br>% | Tax<br>Amount | <)              |
|                        | 1                                                    | STATIONERY                                                                                                    | Pencil      | Pencil HB | Epson      | Rajendra Madhaorao<br>Nimbalkar | 4               | No     | 3.68                 | 0.00       | -           |          |               | 14.72           |

#### 4. Current available stock

| REPO                                                             | REPORTS » CURRENT AVAILABLE STOCK DEC 15, 2016 10:27:03 |          |           |            |                             |                        |           |                                                             |             |             |               |                  |  |  |
|------------------------------------------------------------------|---------------------------------------------------------|----------|-----------|------------|-----------------------------|------------------------|-----------|-------------------------------------------------------------|-------------|-------------|---------------|------------------|--|--|
| Select F                                                         | Select Policy Select Policy Name                        |          |           |            |                             |                        |           | Product Type STATIC                                         |             |             | IONERY ~      |                  |  |  |
| Sub Category Pencil ~                                            |                                                         |          |           |            | Proc                        | Product Name Pencil HB |           |                                                             | $\sim$      |             |               |                  |  |  |
| Nill Qty. Current Stock (as on date) Select product sub category |                                                         |          |           |            | Generate Report<br>Click to |                        |           | Select product<br>name<br>O Export to Excel O Export to Pdf |             |             |               |                  |  |  |
| Sr                                                               | Product                                                 | Sub      | Product   | Brand/Make | Total                       | UOM                    | Purchase  | DISCOUNC                                                    |             | Tax Details |               | Total Amount ( ₹ |  |  |
| No.                                                              | Туре                                                    | Category | Name      |            | Quantity                    |                        | Price (₹) | ٥ <u>/</u> ٥                                                | Тах<br>Туре | Тах<br>%    | Tax<br>Amount | )                |  |  |
| 1                                                                | STATIONERY                                              | Pencil   | Pencil HB | Epson      | 42                          | No                     | 3.68      | 0.00                                                        |             |             | -             | 154.56           |  |  |
|                                                                  | Grand Total (In ₹): 154.56                              |          |           |            |                             |                        |           |                                                             |             |             |               |                  |  |  |

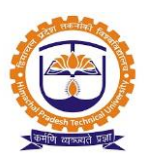

#### 5. Inventory purchase report

| REP       | REPORTS » INVENTORY PURCHASE REPORT       Select Policy     Select Policy Name       From     01 Nov,2016       To     15 Dec,2016 |                 |                            |            |                 |                  |                   |               |                         |              | 2016 10:56:55 |              |                    |
|-----------|----------------------------------------------------------------------------------------------------|-----------------|----------------------------|------------|-----------------|------------------|-------------------|---------------|-------------------------|--------------|---------------|--------------|--------------------|
| Produ     | ct Type ST                                                                                                    | ATIONERY        |                            | Sub Ca     | tegory All      |                  |                   | ~             | Product Name            |              |               |              | ~                  |
|           | Click to generate Report<br>report © ExportToExcel © ExportTo Pdf                                                                  |                 |                            |            |                 |                  |                   |               |                         | ExportTo Pdf |               |              |                    |
| Sr<br>No. | Product<br>Type                                                                                                    | Sub<br>Category | Product Name               | Brand/Make | Purchase<br>UOM | Purchase<br>Date | Total<br>Quantity | Discount<br>% | Purchase<br>Price ( ₹ ) | Тах          | Tax De<br>Tax | tails<br>Tax | Total<br>Amount (₹ |
|           |                                                                                                    |                 |                            |            |                 |                  |                   |               |                         | Туре         | %             | Amount       | )                  |
| 1         | STATIONER                                                                                                    | DVD<br>Writer   | DVD Writer<br>Enternal USB | Epson      | No              | 16 Nov,<br>2016  | 2                 | 0.00          | 1550.0                  |              |               | -            | 3100.00            |
| 2         | 2 STATIONERY Mother Board Epson No 16 Nov, 1 0.00 2300.0 - 2300.0 - 2300.0                                                         |                 |                            |            |                 |                  |                   |               | 2300.00                 |              |               |              |                    |
|           | Grand Total (In ₹): 5400.00                                                                                                    |                 |                            |            |                 |                  |                   |               |                         |              |               |              |                    |

6. Inventory static report

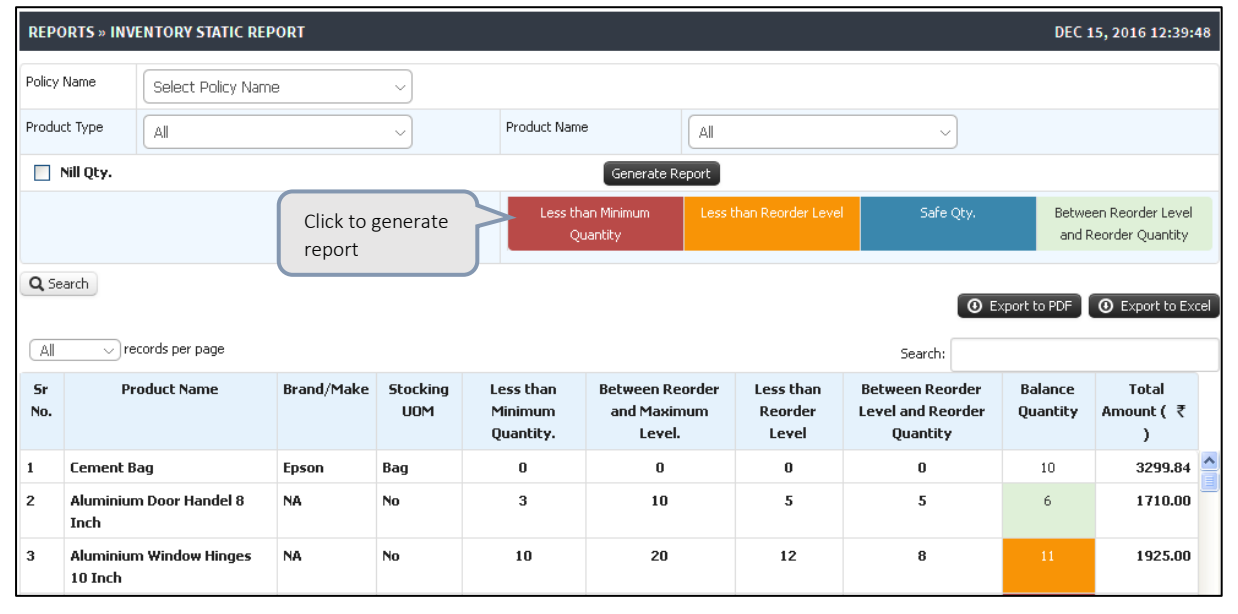

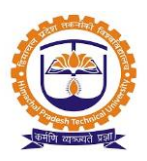

#### Topic: Employee Login

#### **Prerequisite:**

- 3. User should be registered into JUNO Campus.
- 4. User should have Employee role.

Roles: Faculty/staff role

Path: <u>http://erp.himtu.ac.in</u> Enter Username and Password then click on Login Button.

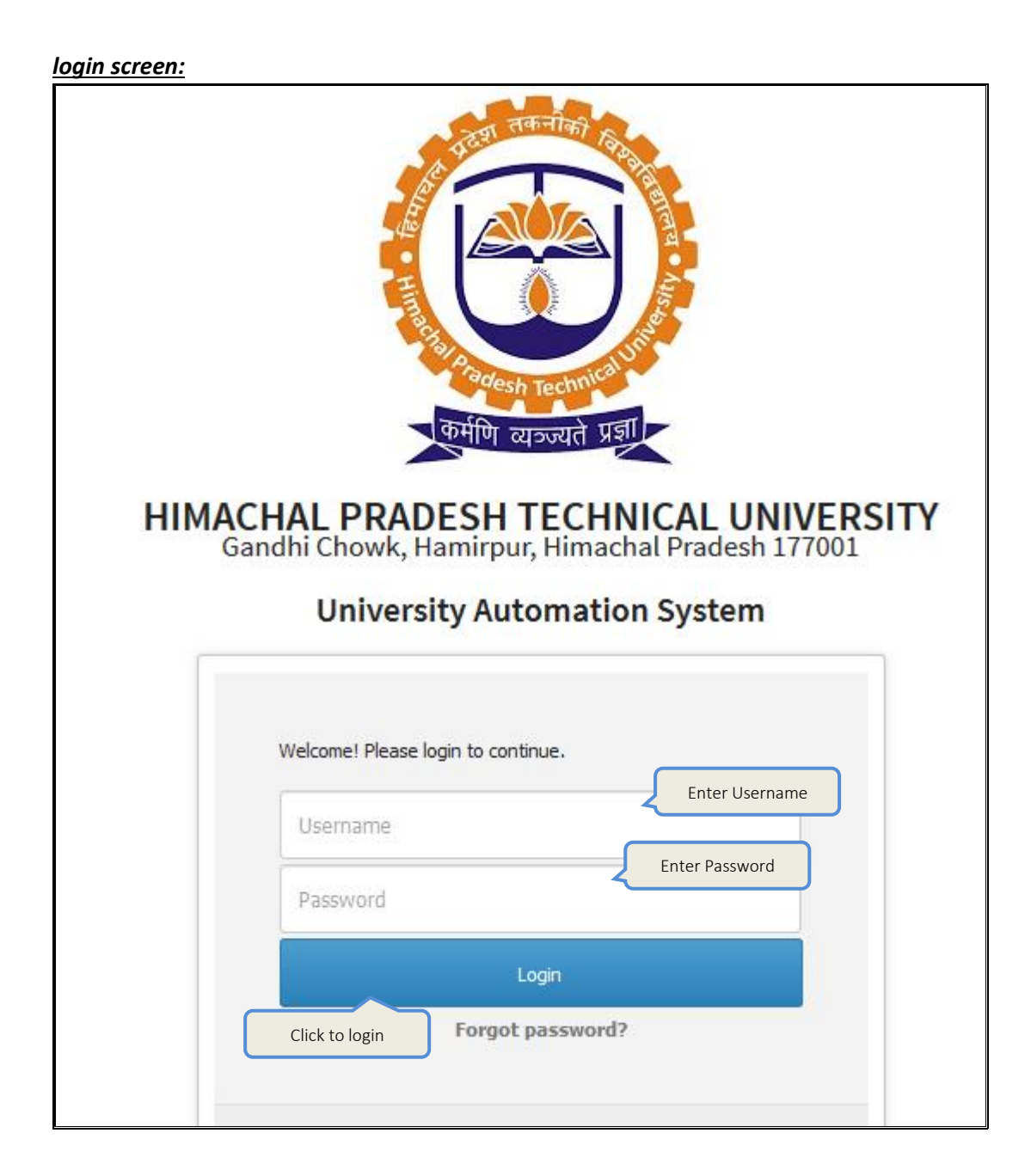

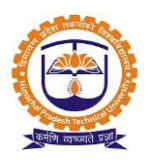

Topic: Inventory Requisition

Prerequisite: Staff/Faculty role to user

Roles: Staff/Faculty

Path: Requisitions » Resource Related » Inventory » Inventory Requisition

#### Functionality:

- 1. Able to view pending transaction requests.
- 2. Able to view transaction history.
- 3. Able to view overall allocated inventory items.
- 4. Able to make new requisition request for inventory.
- 5. Able to view inventory requisition request as
  - Pending
  - Accepted
  - Allocated
  - Rejected
- 6. Able to delete pending inventory request.

*Inventory transaction:* To raise inventory request select my inventory requisition & click to make requisition

| REQUISITIONS » RESOURCE RELATED » INVENTORY » INVENTORY REC  | QUISITION |        | FEB 01, 2017 10:50:29        |
|--------------------------------------------------------------|-----------|--------|------------------------------|
| Inventory Transaction                                        |           |        |                              |
| Pending Transaction Transaction History OverAll Allocated In | iventory  |        |                              |
| Pending Acceptance  My Inventory  My Inventory               | quisition |        | Click to make<br>requisition |
| Request for Consumables Request for Consumables Request for  | bry       |        |                              |
| Pending Accepted Allocated Rejected                          |           |        |                              |
| Sr No Request Date                                           | Reason    | Status | View Details                 |

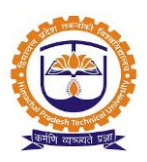

| REQUISITIONS    | » RESOURCE RELATED » INV                                                                                                    | ENTORY » INVENTORY REQUISI   | ION            |             |         | FEB 01, 2017 11:11:45 |  |  |  |  |
|-----------------|----------------------------------------------------------------------------------------------------|------------------------------|----------------|-------------|---------|-----------------------|--|--|--|--|
| Inventory Tra   | insaction                                                                                                    |                              |                |             |         |                       |  |  |  |  |
|                 |                                                                                                    |                              |                |             |         |                       |  |  |  |  |
| Pending Trans   | action Transaction Hist                                                                                                    | OverAll Allocated Invent     | ory            |             |         |                       |  |  |  |  |
| Pending Accep   | tance Issued Invento                                                                                                    | ry  My Inventory Requisition | n              |             |         |                       |  |  |  |  |
| Request for C   | Request for Consumables     Request for Non Consumables     Showing raised request in pending status with sanctioning authority name |                              |                |             |         |                       |  |  |  |  |
| Pending         | Accepted O Allocated                                                                                                    | Rejected                     |                |             |         |                       |  |  |  |  |
| Sr No           | Request [                                                                                                    | ate                          | Reason         |             | Status  | View Details          |  |  |  |  |
| 1 F             | equested On. 01 Feb,2017                                                                                                    | Required                     | in College GYM | PEN         | IDING   | <b></b>               |  |  |  |  |
|                 |                                                                                                    |                              |                |             |         | х                     |  |  |  |  |
| Sanctioning A   | Sanctioning Authorities : Kusheshwar Nath                                                                                            |                              |                |             |         |                       |  |  |  |  |
| Request Details | Request Details                                                                                                    |                              |                |             |         |                       |  |  |  |  |
| Sr.No.          | Product Name                                                                                                    | Requested                    | Qty.           | Issued Qty. |         | Status                |  |  |  |  |
| 1               | Rubber 2.5 MM                                                                                                    | 10                           |                | 0           | PENDING |                       |  |  |  |  |

| Inventory Request                                   | Search product | × |
|-----------------------------------------------------|----------------|---|
| Select Transaction Type : Consumable Non-Consumable | name & select  |   |
| Not in List                                         |                |   |
|                                                     | Clos           | e |

| Inventory Request                                   | 2                                        |
|-----------------------------------------------------|------------------------------------------|
| Select Transaction Type : Consumable Non-Consumable | Enter product name &<br>click to add new |
| Rubber 2.5 MM                                       | O Add New                                |

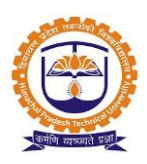

| Inventory Request             |                                                |      |             | X                          |
|-------------------------------|------------------------------------------------|------|-------------|----------------------------|
| Select Transaction Type : Con | sumable 🔘 Non-Consumable                       |      |             |                            |
| Not in List                   |                                                |      |             |                            |
| Rubber 2.5 MM                 |                                                |      | O Add New   |                            |
|                               |                                                | Ent  | er required | Click to delete<br>product |
| Product Name                  | Unit of Measurement                            | Туре | quired Qty  | Action                     |
| Rubber 2.5 MM<br>Cli<br>to    | ck to proceed<br>request<br>Proceed To Request |      | 10          | Î                          |

- Inventory issue request can be made by employees. Approving authorities are alerted for approval.
- Approvals authority can change reject the request, change the quantity, or simply accept the request.
- After approval, the requisition is forwarded to the inventory admin, who decides if it is to be accepted, rejected or allocated.

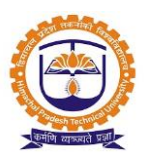

#### Report

Transaction history:

- Employee able to view transaction history for consumed inventory & issued inventory.
- Employee able to return issued inventory products.

| REQUISITIO  | NS » RESOURCE RELATED » INVE | NTORY » INVENTORY REQUISITION |              |              | FEB 01, 2017 2:04:58              |
|-------------|------------------------------|-------------------------------|--------------|--------------|-----------------------------------|
| Inventory   | Transaction                  |                               |              |              |                                   |
| Pending Tra | ansaction Transaction Histor | y OverAll Allocated Inventory |              |              |                                   |
| Consumed I  | Inventory                    | Issued Inventory              |              |              | Click to return<br>issued product |
| Sr No       | Product Name                 | Allocated Quantity            | Issued Date  | Return Dat   | te Action                         |
| 1           | CD-RW                        | 1                             | 01 Feb, 2017 | 01 Feb, 2017 | Return                            |
| 2           | Box File                     |                               | 4            |              | 27 Nov,2015                       |
| Work        | completed                    | Enter reason & click to save  |              |              | ×                                 |
|             |                              |                               |              |              | Close Save                        |